# End User Training Manual for the Residential Services and Psychiatric Health Facility Concurrent Review

ProviderConnect

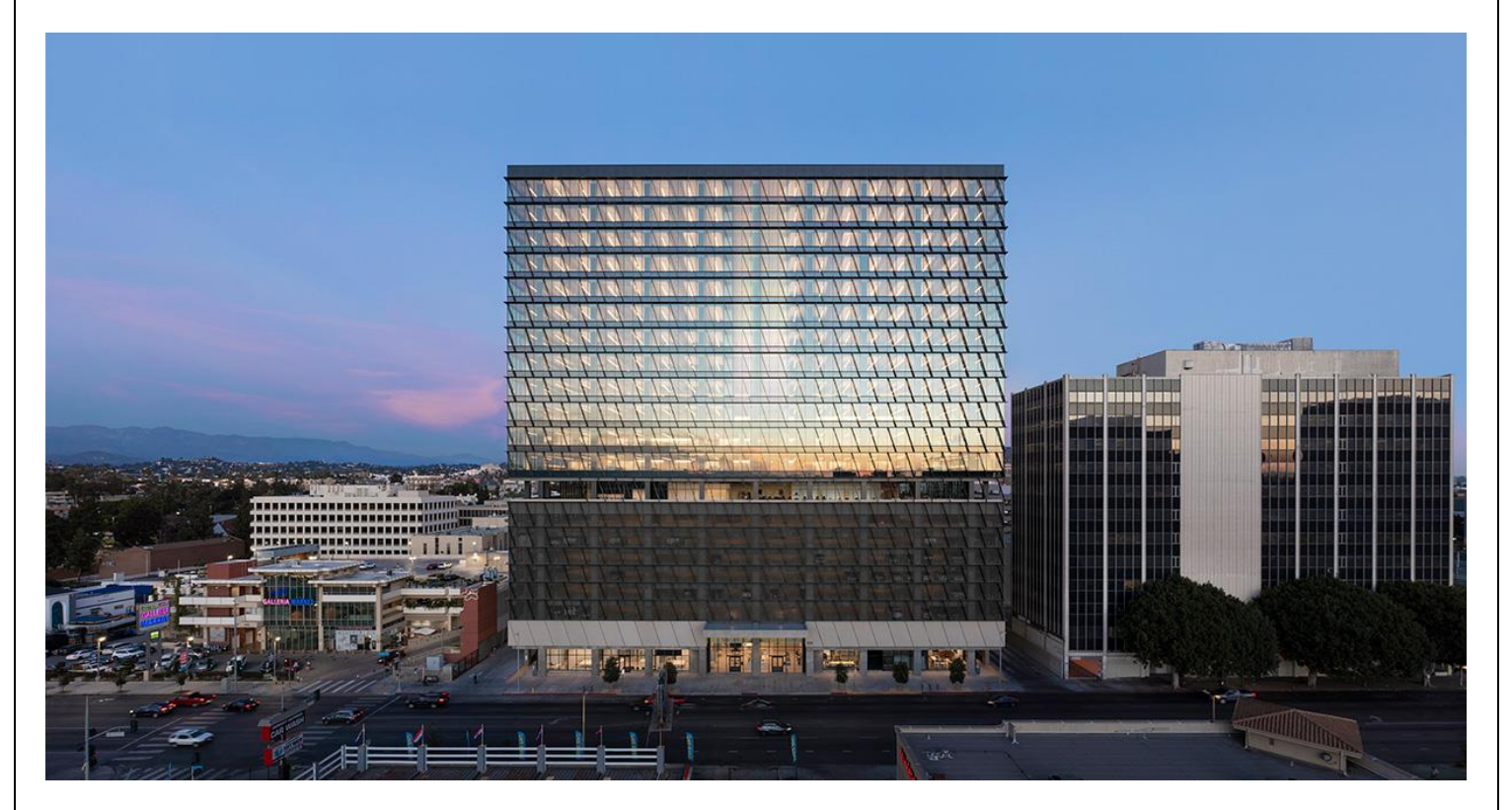

# **Table of Contents**

| Introduction to IBHIS for Residential Services and Psychiatric Health Facility Providers |
|------------------------------------------------------------------------------------------|
| Documents to upload<br>Residential Services                                              |
| Provider Authorizations vs. Member Based Authorizations                                  |
| Access and Limitations5                                                                  |
| Forms and Instructions for the process to apply for access to ProviderConnect            |
| ProviderConnect: Login with MFA & Main Menu7                                             |
| ProviderConnect: Add New Client/Client Search10                                          |
| ProviderConnect: Lookup Client15                                                         |
| ProviderConnect: Demographic17                                                           |
| ProviderConnect: Authorizations18                                                        |
| ProviderConnect: Add Attachment22                                                        |
| ProviderConnect: Reports                                                                 |
| ProviderConnect: Funding Source and Benefit Plan List (Appendix 1)                       |

# Introduction to IBHIS for Residential Services and Psychiatric Health Facility Providers

The Integrated Behavioral Health Information System (IBHIS) is the Electronic Health Record System (EHRS) that the Los Angeles County Department of Mental Health (LACDMH) implemented. ProviderConnect is a web-based interface that communicates with IBHIS. ProviderConnect is a standard browser-based application that can be launched from any web browsing application such as Edge, Chrome, or Firefox. ProviderConnect has real-time communication with IBHIS, hence any information submitted into ProviderConnect is directly entered or updated into IBHIS immediately.

This manual will cover how Providers will use the Concurrent Review process to request Authorizations for the Residential Services programs: Crisis Residential Treatment Program (CRTP), Adult Residential Treatment (ART) and for Psychiatric Health Facility (PHF) program. Concurrent Review is required for CRTP, ART and PHF per Department of Health Care Services (DHCS) requirements BHIN 22-016 and 22-017.

**Residential Services (CRTP & ART)** - Prior to service delivery, ICD will provide authorization and admission documentation, but providers will enter episode information.

**CRTP** - may accept clients directly, but will need to enter episode information, send admission documentation within one business day to receive authorization.

**PHF** - must enter episode information then provide admission documentation within one business day of starting services to receive authorization.

Processing time frames are as follows:

CRTP - 1 week

ART - 1 month

PHF - 1 week

Providers will use ProviderConnect for the following functions and to upload the follow documents:

**<u>Residential Services</u>** (Crisis Residential Treatment Program (CRTP) and Adult Residential Treatment (ART) providers will use ProviderConnect for the following functions:

- 1. Search for clients
- 2. View Clients Demographics
- 3. Submit Authorizations request for IHBS Services.

**NOTE:** Authorization Request for Residential Services should be completed prior to services delivered.

4. Upload the Client documents as Attachment to client cases.

# **Documents to upload**

CRTP - Admission (initial authorization): Referral Authorization Form

For the first continuing day review,

- Initial Psychiatric evaluation
- Initial Adult Assessment
- Weekly Summary
- Medication List

For subsequent continuing day reviews,

- Medical Doctor (MD)/Nurse Practitioner (NP) Progress Notes
- Weekly Summary (refer to CRTP Manual)
- Medication List

#### Items upon request

- Labs
- Medication Administration Record (MAR)s

### <u>Discharge</u>

- After Care
- Discharge Plan
- Review the status of the authorization

### ART - Admission (Initial authorization): Intake Packet

### For the first continuing day review

- Initial Psychiatric evaluation & MD progress note
- Initial Adult Assessment
- Monthly Summary
- Medication List

### For subsequent continuing day reviews

- Medical Doctor (MD)/Nurse Practitioner (NP) Progress Notes
- Monthly Summary
- Medication List

### Items upon request

- Labs
- Medication Administration Record (MAR)s

### <u>Discharge</u>

- After Care
- Discharge Plan

# **Psychiatric Health Facility** (PHF) providers will use ProviderConnect for the following functions:

- 1. Search for clients
- 2. View Clients Demographics
- 3. Submit Authorizations Request for IHBS Services.

NOTE: Authorization Request for PHF should be completed prior to services delivered

4. Upload the Client documents as Attachment to Clients cases.

# **Documents to upload**

# Admission:

- Medical Doctor (MD) Order
- Face Sheet
- Plan of Care

# **Continuing Days:**

- Rounds Sheet
- Psych eval
- Medical Doctor (MD) notes
- Registered Nurse (RN) notes
- Revised plan of care
- History & Physical

#### Discharge:

- Discharge Plan
- Aftercare Plan
- Progress Notes
- 5. Review the status of the authorization

\*This manual will also be housed on the DMH website at this link - <u>https://dmh.lacounty.gov/pc/cp/ffs1/ or</u> <u>https://dmh.lacounty.gov/pc/cp/iefsaf/</u>

# **Provider Authorizations vs. Member Based Authorizations**

**Provider Authorizations** are at funding source level for a given fiscal year for a provider. Each provider authorization (P-Auth) is assigned with specific dollar amount allocated as per the contract/amendment. When claiming for a service, providers use a P-Auth and claiming can continue until the dollar is exhausted. Based on clients Medi-Cal eligibility and the type of service claimed, the provider uses a P-Auth that is linked to a Medi-Cal Funding Plan or a Non-Medical Funding Plan.

<u>Member Based Authorizations</u> are child records of P-Auth's that are assigned for a specific member for a specific service. When requesting for a member-based authorization (M-Auth) for Residential Services or Psychiatric Health Facility services, the provider should use an appropriate funding source that covers the requested service. The authorization must be based on the client's Medi-Cal eligibility using a Medi-Cal or a Non Medi-Cal Funding Source and Benefit Plan. Also, note that for each claim submitted with a member-based authorization, the dollar amount will be deducted from the parent P-Auth.

# **Access and Limitations**

- To access the system, a web address (URL Uniform Resource Locator) is used to launch the browser-based application.
- Once your request to access ProviderConnect is approved, a user ID (e.g., <u>C123456@dmh.lacounty.gov</u>) and system generated password will be issued to designated users by LACDMH. This is accompanied with the Multi-Factor Authentication (MFA) setup for access to ProviderConnect.
- The client must have an open admission and a completed Financial Eligibility in IBHIS with the Legal Entity (LE) Provider seeking an authorization request. This will be done through Web Services or the Users Electronic Health Record (EHR) system prior to the provider creating an Authorization Request in ProviderConnect.
- ProviderConnect allows users to upload documentation to support their Authorization Request. The upload file size is limited to 5 MB (Mega Byte). ProviderConnect will not allow the upload if the size of the file is larger than 5 MB. If this is the case designated users must split the document into files no larger than 5 MB.
- Once an Authorization Request is submitted via ProviderConnect, designated users will not be able to make any change in the submitted Authorization Request.

NOTE: If changes are required, Users will need to complete a HEAT ticket to have changes or updates done for their Authorization Request in ProviderConnect by DMH staff.

# Forms and Instructions for the process to apply for access to ProviderConnect

#### Forms to request access to ProviderConnect:

C Number Packet: (Includes the following forms)

- Application Access form
- $\circ \quad \text{Confidentiality Oath form} \\$
- o Downey Data Center Registration form
- o County of Los Angeles Agreement for Acceptable Use form

# The Systems Access Request (SAR) portal will be the only way to submit forms for new/renewal "C" Number packets and request applications access.

SAR portal is <u>only</u> for LE Liaison/Representatives submitting forms.

For LE Liaison/Representatives to gain access to the Systems Access Request portal we are requiring a "C Number Packet" and an "Individuals Authorized to Sign Access Forms" to be submitted to ensure all DMH forms are current and up to date.

Please use the links below:

C Number Packet:

http://file.lacounty.gov/SDSInter/dmh/1076333\_CNumberRequestPacket.pdf

Individuals Authorized to Sign Access Forms:

http://file.lacounty.gov/SDSInter/dmh/1055863\_Individuals\_Authorized\_to\_Sign\_Access\_Forms.pdf

**NOTE:** Completely fill out all forms and have them signed by an authorized individual from your agency, preferably an authorized manager's signature.

To avoid delays, please make sure that the forms are legible by being typed or digitally entered in the PDF form.

Any illegible forms, incomplete forms or forms with missing signatures will result in the forms being rejected. If your agency does not have an application liaison/Representative, email the "C" number Packet to: systemsaccessunit@dmh.lacounty.gov and include your Agency name in the subject line.

Once a new User has their "C" number with their Los Angeles County assigned email (example; "<u>C123456@dmh.lacounty.gov</u>") for their access to ProviderConnect the new User will need to setup their Multi Factor Authentication (MFA), See link for instructions: https://my.doss.lacounty.gov/documents/0365%20MEA%20Eprollment%20Instructions.pdf

https://my.dpss.lacounty.gov/documents/O365%20MFA%20Enrollment%20Instructions.pdf

**NOTE:** If a User does not login to ProviderConnect in 30 days after DMH has sent the User their login credentials the account will be deleted. If a User has logged into ProviderConnect but then does not login again within the next 60 days, from the last time the User logged into ProviderConnect, the Users account will be disabled. If the User does not contact DMH within the next 30 days, after they have been disabled, the Users account will be deleted. At that time the User will need to reapply for ProviderConnect access.

# **Provider Connect: Login with MFA & Main Menu**

Start the web browser (Edge, Chrome, or Firefox) on your computer. Type or cut and paste the following web address in the address line <u>https://lapconn.netsmartcloud.com/la</u> or go to this link <u>https://dmh.lacounty.gov/for-providers/web-apps/</u> to access the link for ProviderConnect.

1. This will be where the Microsoft Sign in prompt will appear.

| Sign in                    |      |
|----------------------------|------|
| Email or phone             |      |
| Can't access your account? |      |
|                            |      |
|                            | Next |
|                            |      |

 Users will enter their County assigned email that starts with the Users "C" number (C123456@dmh.lacounty.gov) and select the Next button.

| Microsoft                  |      |
|----------------------------|------|
| Sign in                    |      |
| C123456@dmh.lacounty.gov   |      |
| Can't access your account? |      |
|                            |      |
|                            | Next |
|                            |      |
|                            |      |
|                            |      |

3. This will navigate the User to where the User will enter their created Password and click the

button.

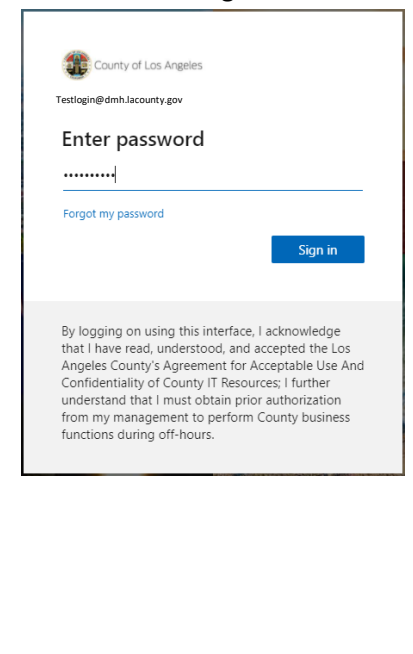

4. The User will be navigated to Verify your identity. Here the User will select how the User wants to receive the verification code. In this example the User opted to receive the code via text. Selecting Text +X XXXXXXXX53 will navigate the User to where the User will enter the Verification code.

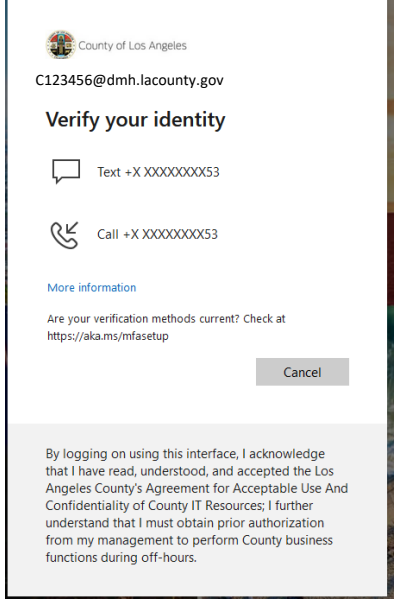

5. Here the User will enter the code they have received via text. The User will then select the verify button. The User will be navigated to the Terms of Security and the Authorization Disclaimer page within ProviderConnect. You may check the box "Don't ask again for 7 days".

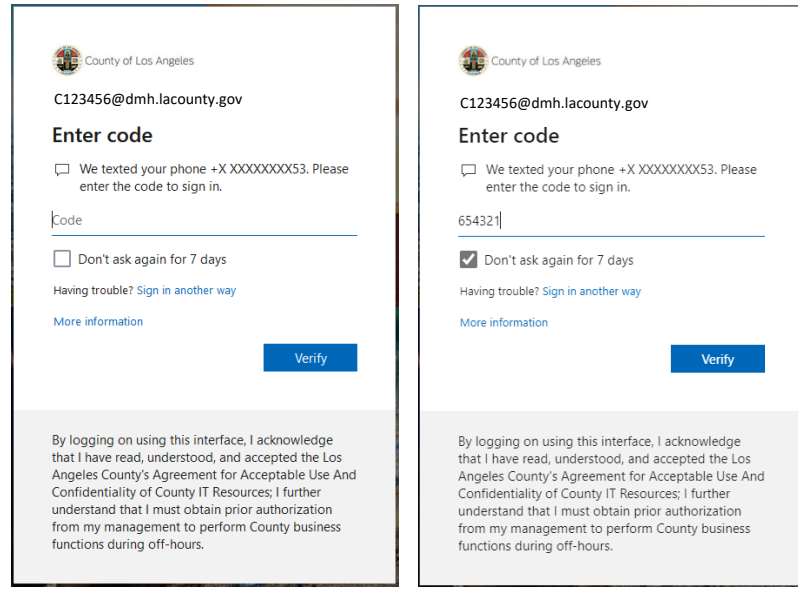

6. The User will see the Terms of Security and the Authorization Disclaimer.

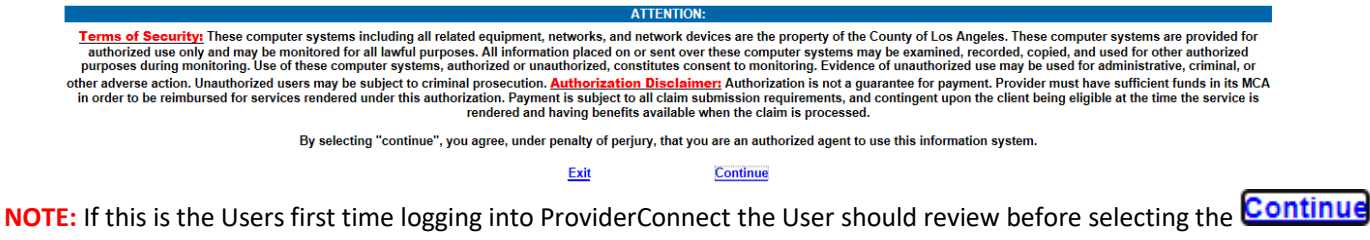

hyperlink to agree with the Terms of Security and the Authorization Disclaimer and to continue to the next page.

Once the User has clicked the Continue hyperlink, the User will be directed to ProviderConnect-News alerts. The News screen will provide you with alerts and updates regarding the system.

| ProviderConnect - News |                       |                           |                    | Lookup Client   Main Menu   Log Out |
|------------------------|-----------------------|---------------------------|--------------------|-------------------------------------|
| No. Date               | News                  |                           |                    |                                     |
|                        |                       | No News.                  |                    |                                     |
| << Previous Page       |                       | 1 Skip to Main Menu I     |                    | Next Page >>                        |
| 8. Click Skip to Main  | Menu to continue to   | the Provider Connect Mair | n Menu - Provider. |                                     |
| You are logged in as:  |                       |                           |                    |                                     |
| Your last login was:   | 10/17/2017 3:10:00 PM |                           |                    |                                     |
|                        |                       |                           |                    |                                     |
|                        |                       | Main Menu - Provider      |                    |                                     |
| Lookup C               | lient                 | Reports                   |                    | Add New Client/Client Search        |

On the Main Menu the labeled tabs allow the User to:

Change Password

- Lookup Client: Allows the User to search clients with an existing admission created by your agency.
- **Reports:** Allows the User to access reports that apply to the Users log in security rights.
- Add New Client/Client Search: Allows the User to add new client or search clients who may have an existing
  admission within the system from other providers.

Logout / Exit

- News: Is used to provide the User with communication regarding updates and enhancements associated to ProviderConnect.
- **Documentation:** Provides help on ProviderConnect.
- Change password: Not applicable.

**NOTE:** If the client has not been associated to the Legal Entity this means that before a User can access the client in ProviderConnect to request an Authorization the client should have an Admission under the Users Legal Entity. This is created in IBHIS (DMH EHR system) directly from the Legal Entity's EHR system. This means that the Client needs to have an open Admission for their Legal Entity for the User to request an Authorization using Client Web Service.

# **ProviderConnect: Add New Client/Client Search**

The **Add New Client/Client Search** feature is used to verify that a client has not been associated to the Legal Entity currently seeking an Authorization Request.

**NOTE:** If the client has not been associated to the Legal Entity this means that before a User can access the client in ProviderConnect to request an Authorization the client should have an Admission under the Users Legal Entity. This is created in IBHIS (DMH EHR system) directly from the Legal Entity's EHR system. This means that the Client needs to have an open Admission for their Legal Entity for the User to request an Authorization using Client Web Service.

1. To search for a client the User will use the **Main Menu** and click on **Add New Client/Client Search** to search for a client that is not associated to from their Agency.

| Main Menu - Admin |                   |                              |  |  |  |
|-------------------|-------------------|------------------------------|--|--|--|
| <u>B</u> illing   | Lookup Client     | <u>P</u> rovider             |  |  |  |
| <u>R</u> eports   | <u>U</u> tilities | Add New Client/Client Search |  |  |  |
| Change Password   | Documentation     | News                         |  |  |  |
|                   |                   |                              |  |  |  |
| Logout / Exit     |                   |                              |  |  |  |

2. A User can search for a client by either entering the Clients **Member ID** (Client ID) or by entering the Clients **SSN** and/or **Last Name, First Name, Sex** and/or **Date of Birth**.

**NOTE:** Entering more information on a client greatly narrows the search results.

ProviderConnect - Add New Client/Client Search

|                                    | Search Criteria                                                                                 |
|------------------------------------|-------------------------------------------------------------------------------------------------|
| Social Security Number:            |                                                                                                 |
| Member ID:                         |                                                                                                 |
| Alias:                             |                                                                                                 |
| Subscriber Client Index<br>Number: |                                                                                                 |
| Last Name:                         |                                                                                                 |
| First Name:                        |                                                                                                 |
| Sex:                               | ○ Female - F ○ Male - M ○ Transgender (F to M) - FTM ○ Transgender (M to F) - MTF ○ Unknown - U |
| Date of Birth:                     |                                                                                                 |

Search

### **Client Search using the Clients Member ID:**

### ProviderConnect - Add New Client/Client Search

|                                 | Search Criteria                                                                                 |
|---------------------------------|-------------------------------------------------------------------------------------------------|
| Social Security Number:         |                                                                                                 |
| Member ID:                      | 3171139                                                                                         |
| Subscriber Client Index Number: |                                                                                                 |
| Last Name:                      |                                                                                                 |
| First Name:                     |                                                                                                 |
| Sex:                            | ○ Female - F ○ Male - M ○ Transgender (F to M) - FTM ○ Transgender (M to F) - MTF ○ Unknown - U |
| Date of Birth:                  |                                                                                                 |

Search

<u>B</u>ack

### **Client Search using the Clients Member ID Search Results:**

# ProviderConnect - Add New Client/Client Search

| Search Criteria                 |                                                                                                 |  |  |  |
|---------------------------------|-------------------------------------------------------------------------------------------------|--|--|--|
| Social Security Number:         |                                                                                                 |  |  |  |
| Member ID:                      | 3171139                                                                                         |  |  |  |
| Subscriber Client Index Number: |                                                                                                 |  |  |  |
| Last Name:                      |                                                                                                 |  |  |  |
| First Name:                     |                                                                                                 |  |  |  |
| Sex:                            | ○ Female - F ○ Male - M ○ Transgender (F to M) - FTM ○ Transgender (M to F) - MTF ○ Unknown - U |  |  |  |
| Date of Birth:                  |                                                                                                 |  |  |  |

Search

| Search Results |                |               |                       |                          |       |                        |       |
|----------------|----------------|---------------|-----------------------|--------------------------|-------|------------------------|-------|
| ID             | Name           | Date Of Birth | Client's Address City | Client's Address Zipcode | Alias | Admitting Practitioner | Score |
| 3171139        | SPIDERMAN, JOE | 03/30/1991    |                       |                          |       | 056575                 | 100   |
|                |                |               |                       |                          |       |                        |       |

Create Admission for New Client

<u>B</u>ack

#### Client Search using the Clients Last Name, First Name and Sex:

#### ProviderConnect - Add New Client/Client Search

| Search Criteria                 |              |  |  |  |
|---------------------------------|--------------|--|--|--|
| Social Security Number:         |              |  |  |  |
| Member ID:                      |              |  |  |  |
| Subscriber Client Index Number: |              |  |  |  |
| Last Name:                      | Spiderman    |  |  |  |
| First Name:                     | Joe          |  |  |  |
| Sex:                            | ○ Female - F |  |  |  |
| Date of Birth:                  |              |  |  |  |

Search

<u>B</u>ack

#### Client Search using the Clients Last Name, First Name and Sex Search Results:

#### ProviderConnect - Add New Client/Client Search

| Search Criteria                 |              |  |  |  |
|---------------------------------|--------------|--|--|--|
| Social Security Number:         |              |  |  |  |
| Member ID:                      |              |  |  |  |
| Subscriber Client Index Number: |              |  |  |  |
| Last Name:                      | Spiderman    |  |  |  |
| First Name:                     | Joe          |  |  |  |
| Sex:                            | ○ Female - F |  |  |  |
| Date of Birth:                  |              |  |  |  |

#### Search

|         | Search Results |               |                       |                          |       |                        |       |
|---------|----------------|---------------|-----------------------|--------------------------|-------|------------------------|-------|
| ID      | Name           | Date Of Birth | Client's Address City | Client's Address Zipcode | Alias | Admitting Practitioner | Score |
| 3171138 | SPIDERMAN, JOE | 03/31/1981    |                       |                          |       | 056575                 | 91    |
| 3171139 | SPIDERMAN, JOE | 03/30/1991    |                       |                          |       | 056575                 | 91    |
| 3171140 | SPIDERMAN, JOE | 03/03/1988    | LOS ANGELES           | 90007                    |       | 056575                 | 91    |
| 3171141 | SPIDERMAN, JOE | 03/31/1994    | ROSEMEAD              | 91770                    |       | 056575                 | 91    |
| 3171142 | SPIDERMAN, JOE | 06/29/1981    |                       |                          |       | 056575                 | 91    |
| 3171143 | SPIDERMAN, JOE | 03/03/1961    |                       |                          |       | 056575                 | 91    |
| 3171144 | SPIDERMAN, JOE | 03/03/1981    | LOS ANGELES           | 90033                    |       | 056575                 | 91    |
| 3171145 | SPIDERMAN, JOE | 03/03/1981    |                       |                          |       | 056575                 | 91    |
| 3171146 | SPIDERMAN, JOE | 03/03/1981    |                       |                          |       | 056575                 | 91    |
| 3171147 | SPIDERMAN, JOE | 03/03/1981    | LOS ANGELES           | 90020                    |       | 056575                 | 91    |
| 3171148 | SPIDERMAN, JOE | 03/03/1981    | LOS ANGELES           | 90033                    |       | 056575                 | 91    |
| 3171149 | SPIDERMAN, JOE | 03/03/1981    |                       |                          |       | 056575                 | 91    |
| 3171150 | SPIDERMAN, JOE | 03/03/1981    |                       |                          |       | 056575                 | 91    |
| 3171151 | SPIDERMAN, JOE | 03/03/1981    | LOS ANGELES           | 90020                    |       | 054827                 | 91    |

#### Create Admission for New Client

<u>B</u>ack

NOTE: Users must do their due diligence in verifying that the User is selecting the correct client.

3. Clicking the Client ID hyperlink will navigate the User to the **ProviderConnect – Provider Admissions** pre-display.

|              |                | ProviderCon | nect - Provider Admiss | ions |                     |
|--------------|----------------|-------------|------------------------|------|---------------------|
| Client Name: | Spiderman, Joe |             |                        |      |                     |
| Member ID:   | 3171139        |             |                        |      |                     |
| SSN:         | 999-99-9999    |             |                        |      |                     |
|              |                |             |                        |      |                     |
|              |                |             |                        |      | Episode Information |

| Episode | Admission Date | Discharge Date | Program                      |
|---------|----------------|----------------|------------------------------|
| 1       | 6/28/2017      |                | 1234I FFS1 HOSPITAL TRAINING |

Return to Client Search

**NOTE:** If the User is navigated to the **ProviderConnect-Provider Admissions Form** this means the Client the User input had not been associated to their Agency. This must be done through Web Services. After the Client has been associated to their Agency through Web Services only then can the User create and Authorization in ProviderConnect. What does this mean? This means that before you can access the client in ProviderConnect and request an authorization, the client should have an active admission under your Agency created in IBHIS (DMH EHR system) directly from your EHR system.

All this means is that the client needs to have an admission open for the Agency that they are requesting an authorization for, using Client Web Service the user will need to open an episode/create an admission for the client.

#### Below is an example of if the User has a Client that is not associated to their Agency

| TOP OF Page                                                                                             |           |                                              |                                     |
|----------------------------------------------------------------------------------------------------|-----------|----------------------------------------------|-------------------------------------|
| Back ProviderConnect - Provider Admission Form                                                          | FIVE ACRE | S THE BOYS and GIRLS AID 8/9/2022 4:26:04 PM | Lookup Client   Main Menu   Log Out |
| Client Name, [SMITH, JANES]           Member ID:         1775057           \$\$Ne:         \$70-47-4426 |           |                                              |                                     |
| Admission Information                                                                                   |           |                                              |                                     |
| Sex<br>Female - F  Male - M Transgender (F to M) - FTM Transgender (M to F) - MTF Unknown - U           |           |                                              |                                     |
| Date of Birth<br>12/30/1960                                                                             |           | Age<br>61                                    |                                     |
| Admission Date                                                                                          |           | Admission Time<br>HH:MM AM/PM                |                                     |
| Program                                                                                                 |           | Admitting Practitioner                       |                                     |
| Attending Practitioner                                                                                  |           | Type of Admission<br>First Admission - 1     |                                     |
| Source of Admission<br>-Please Choose One-                                                              |           | Social Security Number<br>570-47-9426        |                                     |
| Alt Social Security Number                                                                              |           | Advanced Directive<br>O No - N O Yes - Y     |                                     |
| Advanced Directive Note                                                                                 |           |                                              |                                     |

#### Bottom of page

Top of page

| Alias                                       | Allas 2                       |
|---------------------------------------------|-------------------------------|
| Allas 3                                     | Allas 4                       |
| Allas 5                                     | Allas 6                       |
| Alias 7                                     | Alias 8                       |
| Alias 9                                     | Alias 10                      |
| Client's Cell Phone                         | Client's Email Address        |
| Communication Preference Please Choose One. | Smoker<br>-Please Choose One. |
| Client Declined to Provide Information      |                               |

4. Click the **Authorizations** tab in the **TASK Navigation Bar** to navigate to the Authorization Request form to create and submit an authorization request.

|                             | 120110111040 | icst.    |               |               |             |            |                 |             |
|-----------------------------|--------------|----------|---------------|---------------|-------------|------------|-----------------|-------------|
| Member ID                   |              |          |               |               |             |            |                 |             |
|                             | 1            |          |               |               |             |            |                 |             |
|                             |              |          |               |               |             |            |                 |             |
| Demographic                 |              |          |               |               |             |            |                 |             |
| Authorizations              |              |          |               |               |             |            |                 |             |
| Provider Admission          |              |          |               |               |             |            |                 |             |
| Attachments                 |              |          |               |               |             |            |                 |             |
|                             |              |          |               |               |             |            |                 |             |
| Plan Communication          |              |          |               |               |             |            |                 |             |
| Systemwide Annual Liability |              |          |               |               |             |            |                 |             |
|                             |              |          |               |               |             |            |                 |             |
| Exit to                     |              |          |               |               |             |            |                 |             |
| Main Menu                   |              |          |               |               |             |            |                 |             |
|                             |              |          | Authorizatio  | n information |             |            |                 |             |
| Provider Auth Number Origin | CP Program   | Status I | Review Status | Request Date  | Review Date | Begin Date | Expiration Date | Attachments |
|                             |              |          |               |               |             |            |                 |             |
| Create Request              |              |          |               |               |             |            |                 |             |
|                             |              |          |               |               |             |            |                 |             |
|                             |              |          |               |               |             |            |                 |             |
|                             |              |          |               |               |             |            |                 |             |
|                             |              |          |               |               |             |            |                 |             |
|                             |              |          |               |               |             |            |                 |             |
|                             |              |          |               |               |             |            |                 |             |
|                             |              |          |               |               |             |            |                 |             |
|                             |              |          |               |               |             |            |                 |             |
|                             |              |          |               |               |             |            |                 |             |
|                             |              |          |               |               |             |            |                 |             |
|                             |              |          |               |               |             |            |                 |             |
|                             |              |          |               |               |             |            |                 |             |
|                             |              |          |               |               |             |            |                 |             |
|                             |              |          |               |               |             |            |                 |             |
|                             |              |          |               |               |             |            |                 |             |
|                             |              |          |               |               |             |            |                 |             |
|                             |              |          |               |               |             |            |                 |             |
|                             |              |          |               |               |             |            |                 |             |
|                             |              |          |               |               |             |            |                 |             |
|                             |              |          |               |               |             |            |                 |             |
|                             |              |          |               |               |             |            |                 |             |
|                             |              |          |               |               |             |            |                 |             |
|                             |              |          |               |               |             |            |                 |             |
|                             |              |          |               |               |             |            |                 |             |
|                             |              |          |               |               |             |            |                 |             |
|                             |              |          |               |               |             |            |                 |             |
|                             |              |          |               |               |             |            |                 |             |
|                             |              |          |               |               |             |            |                 |             |
|                             |              |          |               |               |             |            |                 |             |
|                             |              |          |               |               |             |            |                 |             |
|                             |              |          |               |               |             |            |                 |             |
|                             |              |          |               |               |             |            |                 |             |

# **ProviderConnect: Look up Client**

The ProviderConnect Client Search feature:

The Lookup Client feature is used when the client has an existing Admission with a Legal Entity currently seeking an Authorization Request.

1. To Search for a Client the User will use the Main Menu and click on Lookup Client to search for an existing client from their agency.

| Main Menu - Admin              |                              |      |  |  |  |  |  |
|--------------------------------|------------------------------|------|--|--|--|--|--|
| Billing Lookup Client Provider |                              |      |  |  |  |  |  |
| <u>R</u> eports                | Add New Client/Client Search |      |  |  |  |  |  |
| Change Password                | Documentation                | News |  |  |  |  |  |
|                                |                              |      |  |  |  |  |  |
| Logout / Exit                  |                              |      |  |  |  |  |  |

2. A User can search for a client by either entering the Clients Member ID (Client ID) or by entering the Clients SSN and/or Last Name, First Name and/or Date of Birth.

NOTE: Sometimes Users will have to use different combinations of the Search Criteria to locate the desired Client. (e.g. -First Name & Last Name only or First Name & Last Name and DOB or First Name & Last Name and SSN)

ProviderConnect - Look Up Client

/

| Search Criteria |                                                                                       |  |  |  |  |  |
|-----------------|---------------------------------------------------------------------------------------|--|--|--|--|--|
| Member ID:      |                                                                                       |  |  |  |  |  |
| SSN:            |                                                                                       |  |  |  |  |  |
| Last Name:      |                                                                                       |  |  |  |  |  |
| First Name:     |                                                                                       |  |  |  |  |  |
| Date of Birth:  |                                                                                       |  |  |  |  |  |
| Agency:         | FFS1 HOSPITAL TRAINING                                                                |  |  |  |  |  |
| Note            | : Only clients with authorization requests, pended or approved authorizations, and/or |  |  |  |  |  |

ovider-initiated Admissions will display.

Search by Criteria

Back

#### Look up Client using the Clients Member ID:

| ect - Look Up Client |                        | FFS |
|----------------------|------------------------|-----|
|                      | Roarch Critoria        |     |
| Member ID:           | 3171139                |     |
| SSN:                 |                        |     |
| Last Name:           |                        |     |
| First Name:          |                        |     |
| Date of Birth:       |                        |     |
| Agency:              | FFS1 HOSPITAL TRAINING |     |
|                      | Back                   |     |
|                      |                        |     |
|                      |                        |     |

# Look up Client using the Clients Member ID Search Results:

ProviderConnect - Look Up Client

| Ollow LID                                                                                                    |                                                                                                    |                                                                                                    | Search Results                                                                                                    |                                                                                                    |
|----------------------------------------------------------------------------------------------------|----------------------------------------------------------------------------------------------------|----------------------------------------------------------------------------------------------------|----------------------------------------------------------------------------------------------------|----------------------------------------------------------------------------------------------------|
| Client ID                                                                                                    | Last Name                                                                                                    | First Name                                                                                                    | Date of Birth                                                                                                    | Agency                                                                                                    |
| 3171139                                                                                                    | Spiderman                                                                                                    | Joe                                                                                                    | 3/30/1991                                                                                                    | FFS1 HOSPITAL TRAINING                                                                                                    |
|                                                                                                    |                                                                                                    |                                                                                                    |                                                                                                    |                                                                                                    |
|                                                                                                    |                                                                                                    |                                                                                                    | Search Criteria                                                                                                    |                                                                                                    |
|                                                                                                    |                                                                                                    |                                                                                                    | Search Ontena                                                                                                    |                                                                                                    |
|                                                                                                    |                                                                                                    |                                                                                                    | Back                                                                                                    |                                                                                                    |
| <b></b>                                                                                                    |                                                                                                    |                                                                                                    |                                                                                                    |                                                                                                    |
| c up Clien                                                                                                    | nt using the Clients                                                                                                    | Last Name and Fi                                                                                                    | rst Name:                                                                                                    |                                                                                                    |
| E: Somet                                                                                                    | times Users will ha                                                                                                    | ve to use different                                                                                                    | combinations of the S                                                                                                    | earch Criteria to locate the desired Client. (e                                                                                                    |
| Name &                                                                                                    | Last Name only o                                                                                                    | r First Name & Las                                                                                                    | t Name and DOB or F                                                                                                    | irst Name & Last Name and SSN)                                                                                                    |
|                                                                                                    | Last Name only o                                                                                                    | i i i i st i i di i co i co                                                                                                   |                                                                                                    |                                                                                                    |
| iderConne                                                                                                    | ct - Look Up Client                                                                                                    |                                                                                                    |                                                                                                    | FFS                                                                                                    |
|                                                                                                    |                                                                                                    |                                                                                                    |                                                                                                    |                                                                                                    |
|                                                                                                    |                                                                                                    |                                                                                                    | Search Criteri                                                                                                    | a                                                                                                    |
|                                                                                                    | Member ID:                                                                                                    |                                                                                                    |                                                                                                    |                                                                                                    |
|                                                                                                    | SSN:                                                                                                    |                                                                                                    |                                                                                                    |                                                                                                    |
|                                                                                                    | L ant Name:                                                                                                    |                                                                                                    | -1-4                                                                                                    |                                                                                                    |
|                                                                                                    | Last Name:                                                                                                    | <u> </u>                                                                                                    | piderman                                                                                                    |                                                                                                    |
|                                                                                                    | First Name:                                                                                                    | U.                                                                                                    | De                                                                                                    |                                                                                                    |
|                                                                                                    | Date of Birth:                                                                                                    |                                                                                                    |                                                                                                    |                                                                                                    |
|                                                                                                    | Agency:                                                                                                    | Ff                                                                                                    | S1 HOSPITAL TRAINING                                                                                                    |                                                                                                    |
|                                                                                                    |                                                                                                    |                                                                                                    |                                                                                                    |                                                                                                    |
|                                                                                                    |                                                                                                    | Note: O                                                                                                    | ly clients with authorization requests, pende<br>provider-initiated Admissions                                                                                                    | d or approved authorizations, and/or<br>swill disolay.                                                                                                    |
|                                                                                                    |                                                                                                    | Note: O                                                                                                    | ly clients with authorization requests, pende<br>provider-initiated Admissions                                                                                                    | d or approved authorizations, and/or<br>will display.                                                                                                    |
|                                                                                                    |                                                                                                    | Note: O                                                                                                    | ly clients with authorization requests, pende<br>provider-initiated Admissions<br>Search by Criter                                                                                                    | d or approved authorizations, and/or<br>will display.                                                                                                    |
|                                                                                                    |                                                                                                    | Note: O                                                                                                    | ly clients with authorization requests, pende<br>provider-initiated Admissions<br>Search by Criter                                                                                                    | d or approved authorizations, and/or<br>will display.<br>Tia                                                                                                    |
|                                                                                                    |                                                                                                    | Note: O                                                                                                    | ly clients with authorization requests, pende<br>provider-initiated Admissions<br>Search by Criter                                                                                                    | d or approved authorizations, and/or<br>will display.<br>Tia                                                                                                    |
| k up Clien                                                                                                    | nt using the Clients                                                                                                    | Note: O                                                                                                    | Ily clients with authorization requests, pende<br>provider-initiated Admissions<br>Search by Criter<br>Back<br>rst Name Search Resu                                                                                                    | d or approved authorizations, and/or<br>will display.<br>ria                                                                                                    |
| c up Clien                                                                                                    | nt using the Clients                                                                                                    | Note: Of<br>Last Name and Fi                                                                                                  | In clients with authorization requests, pende<br>provider-initiated Admissions<br>Search by Crite<br>Back<br>Ing that the User is se                                                                                                    | d or approved authorizations, and/or<br>will display.<br>ria                                                                                                    |
| c up Clien<br>E: Users                                                                                                   | nt using the Clients<br>must do their due                                                                                                    | Note: Of<br>Last Name and Fi<br>diligence in verify                                                                           | In clients with authorization requests, pende<br>provider-initiated Admissions<br>Search by Criter<br>Back<br>Ing that the User is see                                                                                                    | d or approved authorizations, and/or<br>ria<br>Ilts:<br>electing the correct client.                                                                                                    |
| c up Clien<br>E: Users                                                                                                   | nt using the Clients<br>must do their due                                                                                                    | S Last Name and Fi<br>diligence in verify                                                                                     | In clients with authorization requests, pende<br>provider-initiated Admissions<br>Search by Criter<br>Back<br>rst Name Search Resu<br>ing that the User is se<br>Search Results                                                                                                    | d or approved authorizations, and/or<br>will display.<br>Ilts:<br>Plecting the correct client.                                                                                                    |
| c up Clien<br>E: Users                                                                                                   | nt using the Clients<br>must do their due                                                                                                    | S Last Name and Fi<br>diligence in verify                                                                                     | In clients with authorization requests, pende<br>provider-initiated Admissions<br>Search by Criter<br>Back<br>rst Name Search Resu<br>ing that the User is se<br>Search Results<br>Date of Birth                                                                                                    | Its: Agency Agency                                                                                                    |
| Cup Clien                                                                                                    | nt using the Clients<br>must do their due                                                                                                    | S Last Name and Fi<br>diligence in verify                                                                                     | In clients with authorization requests, pende<br>provider-initiated Admissions<br>Search by Criter<br>Back<br>rst Name Search Resu<br>ing that the User is se<br>Search Results<br>Date of Birth<br>3/3/1981<br>2/10/1001                                                                                                    | Ilts: Ilts:                                                                                                    |
| t up Clier<br>E: Users                                                                                                   | nt using the Clients<br>must do their due<br>Last Name<br>SPIDERMAN<br>Spiderman                                                                                                    | S Last Name and Fi<br>diligence in verify<br>First Name<br>JOE<br>JOE                                                         | In clients with authorization requests, pende<br>provider-initiated Admissions<br>Search by Criter<br>Back<br>Ing that the User is se<br>Search Results<br>Date of Birth<br>3/3/1981<br>3/30/1991<br>2/1/1004                                                                                                    | Ilts: Ilts:                                                                                                    |
| c up Clier<br>E: Users<br>10<br>45<br>39<br>46<br>43                                                                     | nt using the Clients<br>must do their due<br>Last Name<br>SPIDERMAN<br>Spiderman<br>Spiderman                                                                                                    | S Last Name and Fi<br>diligence in verify<br>JOE<br>JOE<br>JOE                                                                | In clients with authorization requests, pende<br>provider-initiated Admissions<br>Search by Criter<br>Back<br>rst Name Search Resu<br>ing that the User is se<br>Search Results<br>Date of Birth<br>3/3/1981<br>3/3/1981<br>3/3/1981<br>3/3/1981                                                                                                    | Its: Its: Its: Its: Its: Its: Its: Its:                                                                                                    |
| <b>Cup Clier</b><br><b>E: Users</b><br><b>ID</b><br>45<br>39<br>46<br>43<br>47                                           | nt using the Clients<br>must do their due<br>Last Name<br>SPIDERMAN<br>Spiderman<br>Spiderman<br>Spiderman                                                                                                    | S Last Name and Fi<br>diligence in verify<br>JOE<br>JOE<br>JOE<br>JOE<br>JOE                                                  | In clients with authorization requests, pende<br>provider-initiated Admissions<br>Search by Criter<br>Back<br>Ing that the User is set<br>Search Results<br>Date of Birth<br>3/3/1981<br>3/3/1991<br>3/3/1991<br>3/3/1991<br>3/3/1991<br>3/3/1991                                                                                                    | Ilts:<br>Plecting the correct client.<br>Agency<br>FFS1 HOSPITAL TRAINING<br>FFS1 HOSPITAL TRAINING<br>FFS1 HOSPITAL TRAINING<br>FFS1 HOSPITAL TRAINING<br>FFS1 HOSPITAL TRAINING<br>FFS1 HOSPITAL TRAINING<br>FFS1 HOSPITAL TRAINING<br>FFS1 HOSPITAL TRAINING                                                                                                    |
| <b>Cup Clier</b><br><b>E: Users</b><br><b>ID</b><br>45<br>39<br>46<br>43<br>47<br>48                                     | nt using the Clients<br>must do their due<br>Last Name<br>SPIDERMAN<br>Spiderman<br>Spiderman<br>Spiderman<br>Spiderman                                                                                                    | S Last Name and Fi<br>diligence in verify<br>JOE<br>JOE<br>JOE<br>JOE<br>JOE<br>JOE                                           | In clients with authorization requests, pende<br>provider-initiated Admissions<br>Search by Crite<br>Back<br>Ing that the User is set<br>Search Results<br>Date of Birth<br>3/3/1981<br>3/3/1981<br>3/3/1981<br>3/3/1981<br>3/3/1981<br>3/3/1981<br>3/3/1981<br>3/3/1981                                                                                                    | Ilts:<br>Ilts:<br>Il |
| <b>E: Users</b><br><b>ID</b><br>45<br>39<br>46<br>43<br>47<br>48<br>41                                                   | nt using the Clients<br>must do their due<br>Last Name<br>SPIDERMAN<br>Spiderman<br>Spiderman<br>Spiderman<br>Spiderman<br>Spiderman                                                                                                    | S Last Name and Fi<br>diligence in verify<br>First Name<br>JOE<br>JOE<br>JOE<br>JOE<br>JOE<br>JOE<br>JOE<br>JOE               | In clients with authorization requests, pende<br>provider-initiated Admissions<br>Search by Criter<br>Back<br>Ing that the User is search<br>Search Results<br>Date of Birth<br>3/3/1981<br>3/3/1981<br>3/3/1981<br>3/3/1981<br>3/3/1981<br>3/3/1981<br>3/3/1981<br>3/3/1981<br>3/3/1981                                                                                                    | Ilts:<br>Ilts:<br>Il |
| <b>Clier</b><br><b>E: Users</b><br><b>ID</b><br>45<br>39<br>46<br>43<br>47<br>48<br>41<br>49                             | Last Name<br>SPIDERMAN<br>Spiderman<br>Spiderman<br>Spiderman<br>Spiderman<br>Spiderman<br>Spiderman<br>Spiderman<br>Spiderman<br>Spiderman                                                                                                    | S Last Name and Fi<br>diligence in verify<br>First Name<br>JOE<br>JOE<br>JOE<br>JOE<br>JOE<br>JOE<br>JOE<br>JOE<br>JOE<br>JOE | In clients with authorization requests, pende<br>provider-initiated Admissions<br>Search by Criter<br>Back<br>Ing that the User is sea<br>Search Results<br>Date of Birth<br>3/3/1981<br>3/3/1981<br>3/3/1981<br>3/3/1981<br>3/3/1981<br>3/3/1981<br>3/3/1981<br>3/3/1981<br>3/3/1981<br>3/3/1981<br>3/3/1981<br>3/3/1981                                                                                                    | Ilts:<br>Ilts:<br>Il |
| <b>Cup Clier</b><br><b>E: Users</b><br><b>ID</b><br>45<br>39<br>46<br>43<br>47<br>48<br>41<br>49<br>40                   | Last Name<br>SPIDERMAN<br>Spiderman<br>Spiderman<br>Spiderman<br>Spiderman<br>Spiderman<br>Spiderman<br>Spiderman<br>Spiderman<br>Spiderman<br>Spiderman<br>Spiderman                                                                                                    | S Last Name and Fi<br>diligence in verify<br>First Name<br>JOE<br>JOE<br>JOE<br>JOE<br>JOE<br>JOE<br>JOE<br>JOE<br>JOE<br>JOE | In clients with authorization requests, pende<br>provider-initiated Admissions<br>Search by Criter<br>Back<br>Ing that the User is search<br>Search Results<br>Date of Birth<br>3/3/1981<br>3/3/1981<br>3/3/1981<br>3/3/1981<br>3/3/1981<br>3/3/1981<br>3/3/1981<br>3/3/1981<br>3/3/1981<br>3/3/1981<br>3/3/1981<br>3/3/1981<br>3/3/1981<br>3/3/1981<br>3/3/1981                                                                                                    | Ilts:<br>Ilts:<br>Il |
| <b>Cup Clier</b><br><b>E: Users</b><br><b>ID</b><br>45<br>39<br>46<br>43<br>47<br>48<br>41<br>49<br>40<br>38             | t using the Clients<br>must do their due<br>SPIDERMAN<br>Spiderman<br>Spiderman<br>Spiderman<br>Spiderman<br>Spiderman<br>Spiderman<br>Spiderman<br>Spiderman<br>Spiderman<br>Spiderman<br>Spiderman                                                                                                    | S Last Name and Fi<br>diligence in verify<br>JOE<br>JOE<br>JOE<br>JOE<br>JOE<br>JOE<br>JOE<br>JOE<br>JOE<br>JOE               | In clients with authorization requests, pende<br>provider-initiated Admissions<br>Search by Criter<br>Back<br>Ing that the User is search<br>Search Results<br>Date of Birth<br>3/3/1981<br>3/3/1981<br>3/3/1981<br>3/3/1981<br>3/3/1981<br>3/3/1981<br>3/3/1981<br>3/3/1981<br>3/3/1981<br>3/3/1981<br>3/3/1981<br>3/3/1981<br>3/3/1981<br>3/3/1981<br>3/3/1981                                                                                                    | Ilts:<br>Ilts:<br>Il |
| <b>Cup Clier</b><br><b>E: Users</b><br><b>1D</b><br>45<br>39<br>46<br>43<br>47<br>48<br>41<br>49<br>40<br>38<br>42       | t using the Clients<br>must do their due<br>Last Name<br>SPIDERMAN<br>Spiderman<br>Spiderman<br>Spiderman<br>Spiderman<br>Spiderman<br>Spiderman<br>Spiderman<br>Spiderman<br>Spiderman<br>Spiderman<br>Spiderman<br>Spiderman                                                                                                    | S Last Name and Fi<br>diligence in verify<br>JOE<br>JOE<br>JOE<br>JOE<br>JOE<br>JOE<br>JOE<br>JOE<br>JOE<br>JOE               | In the second second se | Id or approved authorizations, and/or<br>will display.<br>Ilts:<br>Plecting the correct client.<br>Plecting the correct client.<br>Agency<br>FFS1 HOSPITAL TRAINING<br>FFS1 HOSPITAL TRAINING                                                                                                    |
| <b>Cup Clier</b><br><b>E: Users</b><br><b>ID</b><br>45<br>39<br>46<br>43<br>47<br>48<br>41<br>49<br>40<br>38<br>42<br>50 | Last Name         SPIDERMAN         Spiderman         Spiderman                   | S Last Name and Fi<br>diligence in verify<br>First Name<br>JOE<br>JOE<br>JOE<br>JOE<br>JOE<br>JOE<br>JOE<br>JOE<br>JOE<br>JOE | In clients with authorization requests, pende<br>provider-initiated Admissions<br>Search by Criter<br>Back<br>Ing that the User is search<br>Search Results<br>Date of Birth<br>3/3/1981<br>3/3/1981<br>3/3/1981<br>3/3/1981<br>3/3/1981<br>3/3/1981<br>3/3/1981<br>3/3/1981<br>3/3/1981<br>3/3/1981<br>3/3/1981<br>3/3/1981<br>3/3/1981<br>3/3/1981<br>3/3/1981<br>3/3/1981<br>3/3/1981<br>3/3/1981                                                                                                    | Id or approved authorizations, and/or<br>will display.<br>Ilts:<br>Plecting the correct client.<br>Plecting the correct client.<br>Agency<br>FFS1 HOSPITAL TRAINING<br>FFS1 HOSPITAL TRAINING                                                                                                    |
| k up Clier<br>FE: Users<br>11D<br>45<br>39<br>46<br>43<br>47<br>48<br>41<br>49<br>40<br>38<br>42<br>50<br>44             | Last Name         Last Name         SPIDERMAN         Spiderman         Spiderman | S Last Name and Fi<br>diligence in verify<br>First Name<br>JOE<br>JOE<br>JOE<br>JOE<br>JOE<br>JOE<br>JOE<br>JOE<br>JOE<br>JOE | In clients with authorization requests, pende<br>provider-initiated Admissions<br>Search by Criter<br>Back<br>Ing that the User is search<br>Search Results<br>Date of Birth<br>3/3/1981<br>3/3/1981<br>3/3/1981<br>3/3/1981<br>3/3/1981<br>3/3/1981<br>3/3/1981<br>3/3/1981<br>3/3/1981<br>3/3/1981<br>3/3/1981<br>3/3/1981<br>3/3/1981<br>3/3/1981<br>3/3/1981<br>3/3/1981<br>3/3/1981<br>3/3/1981                                                                                                    | d or approved authorizations, and/or<br>will display.<br>Plecting the correct client.<br>Plecting the correct client.<br>Plecting the correct client.<br>Agency<br>FFS1 HOSPITAL TRAINING<br>FFS1 HOSPITAL TRAINING                                                                                                    |

3. The User must choose the correct client and click on the desired **Clients ID** Hyperlink. This will navigate the User to the client **ProviderConnect – Demographic**.

# **Provider Connect: Demographic**

From the **Main Menu** page, the User will select **Lookup Client** to search for the desired client. Select on that Clients **Client ID** Hyperlink to navigate to the Clients **ProviderConnect - Member Demographic** form.

**NOTE:** The **Task Navigation** Tool Bar (in **RED**) on the left side column allows you the ability to access different Client forms within ProviderConnect.

**NOTE:** On the **Member Demographic** page will not be an editable form.

| ProviderConn                                                                                                | ect - Demographic              | 7/7/2022 4:26:11 PM Lookup Client   Main Me                                                               |
|----------------------------------------------------------------------------------------------------|--------------------------------|----------------------------------------------------------------------------------------------------|
| Client Name:         Spiderman, Joe           Member ID:         317/139           SSN:         999-99-9999 |                                |                                                                                                    |
|                                                                                                    | Member [                       | Demographics                                                                                              |
| Social Security Number<br>999-99-9999                                                                       | Date of Birth<br>3/30/1991     | Facility Chart Number                                                                                     |
| Member Street 1                                                                                             | Member Street 2                | Member City                                                                                               |
| Member County<br>-Please Choose One-                                                                        |                                | Member State<br>-Please Choose One-                                                                       |
| Member Zip Code                                                                                             | Member Phone Number            | Member Work Number                                                                                        |
| Member Language<br>-Please Choose One-                                                                      | Sex<br>Male - M                | Are you heterosexual, lesbian, gay, bisexual, transgender or do you question your sexual orientation?     |
| Ethnicity<br>Please Choose One-                                                                             | Race<br>-Please Choose One-    | Race<br>African - American - 2<br>American Indian/Alaska Native - 4<br>Armenian - 31<br>Asian Indian - 15 |
| Client Maiden Name                                                                                          | Veteran                        | Education Level At Admission<br>-Please Choose One-                                                       |
| Pre-Admission Disposition                                                                                   |                                |                                                                                                    |
| Employment Status<br>-Please Choose One-                                                                    | <b>v</b>                       |                                                                                                    |
| Marital Status<br>-Please Choose One-                                                                       | Client's Cell Phone            | Client's Email Address                                                                                    |
| Communication Preference                                                                                    | Smoker<br>[-Please Choose One- | Client Declined to Provide Information<br>Ethnic Origin - 8 A<br>Language - 149<br>Race - 116             |

Save Record

# **Provider Connect: Authorizations**

The **Authorizations** form is used to create an authorization for a Client for the purpose of tracking funding for the submitting of claims for billing.

| Member ID                                           | ProviderConnect - Demographic Lookup Client   Main Menu   Log                                            |                           |                                                                                                |          |  |  |  |  |
|-----------------------------------------------------|----------------------------------------------------------------------------------------------------|---------------------------|------------------------------------------------------------------------------------------------|----------|--|--|--|--|
| 3275250                                             |                                                                                                    |                           |                                                                                                |          |  |  |  |  |
| Demographic<br>Authorizations<br>Provider Admission | Client Name:         YOBA, MALIK           Member ID:         3275250           SSN:         379-58-7887 |                           |                                                                                                |          |  |  |  |  |
| Attachments                                         |                                                                                                    |                           | Member Demographics                                                                            |          |  |  |  |  |
| Plan Communication                                  | Social Security Number<br>379-58-7887                                                                    | Date of Birth<br>1/1/2000 | Facility Chart Number                                                                          |          |  |  |  |  |
| Systemwide Annual Liability                         | Member Street 1<br>695 S Vermont Ave                                                                     | Member Street 2           | Member City<br>Los Angeles                                                                     |          |  |  |  |  |
| Exit to<br>Main Menu                                | Member County<br>Los Angeles - 19                                                                        |                           | Member State<br>CA - CALIFORNIA                                                                |          |  |  |  |  |
|                                                     | Member Zip Code<br>90005                                                                                 | Member Phone Number       | Member Work Number                                                                             |          |  |  |  |  |
|                                                     | Member Language                                                                                          | Sex<br>Male - M           | Are you heterosexual, lesbian, gay, bisexual, transgender or do you question your sexual orier | itation? |  |  |  |  |
|                                                     | Race                                                                                                    | Client Maiden Name        | Veteran                                                                                        |          |  |  |  |  |
|                                                     | Education Level At Admission                                                                             | Pre-Admission Disposition |                                                                                                |          |  |  |  |  |
|                                                     | Employment Status                                                                                        |                           |                                                                                                |          |  |  |  |  |
|                                                     | Marital Status                                                                                           | Client's Cell Phone       | Client's Email Address                                                                         |          |  |  |  |  |
|                                                     | Communication Preference                                                                                 | Smoker                    | Client Declined to Provide Information                                                         |          |  |  |  |  |

1. On the left of the Users screen in the **Task Navigation** Tool Bar, the User can select the **Authorizations** tab to navigate the User to the **ProviderConnect – Authorization** form.

2. Once on the **Authorization Information** pre-display the User can create an authorization request for the Client.

The User will click on the Create Request button. This will navigate the User to the ProviderConnect - Authorization Request form.

| Provider | Auth Number | Origin | CP Program | Status | Review Status | Request Date | Review Date | Begin Date | Expiration Date | Attachments |
|----------|-------------|--------|------------|--------|---------------|--------------|-------------|------------|-----------------|-------------|
|          |             |        |            |        | No rec        | ords found.  |             |            |                 |             |
|          |             |        |            |        |               |              |             |            |                 |             |
| Crea     | ate Request |        |            |        |               |              |             |            |                 |             |
|          |             |        |            |        |               |              |             |            |                 |             |
|          |             |        |            |        |               |              |             |            |                 |             |

3. Once on the **ProviderConnect - Authorization Request** form the User will complete all required fields.

| Pro                                                 | viderConnect - Authorization Request |                       |                                            | Lookup Client   Main Menu   Log Out |
|-----------------------------------------------------|--------------------------------------|-----------------------|--------------------------------------------|-------------------------------------|
|                                                     |                                      |                       |                                            |                                     |
|                                                     | Au                                   | ithorization Request  |                                            |                                     |
| Client Information                                  |                                      |                       |                                            |                                     |
| CLIENT NAME                                         | MEMBER ID<br>3278600                 |                       |                                            |                                     |
|                                                     | 32,0000                              |                       |                                            |                                     |
|                                                     |                                      | Authorization Dates   |                                            |                                     |
| Authorization Requested Start Date:                 |                                      | Set authorization for | days Set                                   |                                     |
| Authorization Requested End Date:                   |                                      |                       |                                            |                                     |
| Cara Managar                                        |                                      |                       |                                            |                                     |
| CARE MANAGER ASSIGNED:                              |                                      |                       | DATE ASSIGNED:                             |                                     |
|                                                     |                                      |                       |                                            |                                     |
| Authorization Information                           | OURDENT AUTUORITATION STATUS.        |                       |                                            |                                     |
| AUTHORIZATION NUMBER:<br>AUTHORIZED   EVEL OF CARE: | TYPE OF AUTHORIZATION:               | PEREC                 | DRMING PROVIDER TYPE:                      |                                     |
| PLANNED ADMIT DATE:                                 | INITIAL OR CONTINUING AUTH:          | NEXT                  | REVIEW DATE:                               |                                     |
|                                                     |                                      |                       |                                            |                                     |
| Funding Source & Benefit Plan Information           |                                      |                       |                                            |                                     |
| Funding Source:                                     | Benefit Plan:                        | Prov                  | ider Registration Date For Funding Source: |                                     |
| - Please Choose One - V                             | - Please Choose One - 🗸              |                       |                                            |                                     |
| Program:                                            |                                      |                       |                                            |                                     |
| Please Choose Che -                                 |                                      |                       |                                            |                                     |
| Authorization Group                                 |                                      |                       |                                            |                                     |
| V                                                   |                                      |                       |                                            |                                     |
|                                                     |                                      | TED                   |                                            |                                     |
|                                                     | Enter 0 units to ign                 | ore added code.       |                                            |                                     |
|                                                     |                                      | Add Code              |                                            |                                     |
|                                                     |                                      | File Request          |                                            |                                     |
|                                                     |                                      | Comments              |                                            |                                     |
| Comments on Authorization:                          |                                      |                       |                                            |                                     |
|                                                     |                                      |                       |                                            |                                     |
|                                                     |                                      |                       |                                            |                                     |
|                                                     |                                      |                       |                                            |                                     |
|                                                     | A                                    |                       |                                            |                                     |
|                                                     |                                      |                       |                                            |                                     |

**NOTE:** All required fields are highlighted in **RED**, or the field is highlighted in **RED** and has a **RED** asterisk. The fields that are highlighted in **RED** and have a **RED** asterisk are dropdown fields.

4. Users will enter the **Authorization Requested Start Date** and the **Authorization Requested End Date**. This is normally a 7-day period for CRTP and PHF or 30-day period for ART.

| Authorization Dates                 |  |                       |          |  |  |  |  |  |
|-------------------------------------|--|-----------------------|----------|--|--|--|--|--|
| Authorization Requested Start Date: |  | Set authorization for | days Set |  |  |  |  |  |
| Authorization Requested End Date:   |  |                       |          |  |  |  |  |  |

The User can enter the number of days to be authorized in the **Set authorization for** field and click the **Set** button. This will use the number of days to figure the **Authorization Request End Date** and auto populate the date in the **Authorization Request End Date** field.

**NOTE:** This will only work if an **Authorization Request Start Date** has already been entered.

| Authorization Dates                 |            |                               |    |  |  |  |  |
|-------------------------------------|------------|-------------------------------|----|--|--|--|--|
| Authorization Requested Start Date: | 01/27/2022 | Set authorization for 30 days | et |  |  |  |  |
| Authorization Requested End Date:   | 02/25/2022 |                               |    |  |  |  |  |

5. The User will then select from the dropdowns in the Funding Source, Benefit Plan and Program section.

### **Definitions**

**Funding Source** – or Funding Program is linked to a **P-Auth**, in which money is allocated to, for Contract Providers to use for billing claims. Use the Funding Source listing referenced on page 23 **Appendix 1** to assist in selecting the correct Funding Source.

**Benefit Plan** – A Funding Source is linked to a Benefit Plan to which you will use to complete these fields. The plan contains the Billing Categories that direct the system to the Procedure Codes covered by the plan. Use the Funding Source and Benefit Plan list referenced on page 23 **Appendix 1** to assist in selecting the correct Benefit Plan.

**Program** – The physical locations where Contracting Providers provide the authorized services. The Contracting Provider Programs are the sites/locations where the services are performed and where the authorization for services is initiated.

| Funding Source:       | Benefit Plan:         |
|-----------------------|-----------------------|
| - Please Choose One - | - Please Choose One - |
| Program:              |                       |

#### **NOTE:** See **Appendix 1** for the full list of **Funding Sources** and **Benefit Plans**.

| Funding Source & Benefit Plan Information            |                                                          |  |  |  |  |  |  |
|------------------------------------------------------|----------------------------------------------------------|--|--|--|--|--|--|
| Funding Source:       MHSA Alternative Crisis Svs-MC | Benefit Plan:<br>MHSA Alternative Crisis Services [MC] 🗸 |  |  |  |  |  |  |
| Program:                                             |                                                          |  |  |  |  |  |  |

6. The User will need to select the Add Code button to enter the Procedure Code, (a Procedure Code must be selected according to the type of services being provided and requiring an authorization), see list below. The User will select a procedure code from the dropdown in the Procedure Code section.

| PROCEDURE CODE                                                    | UNITS REQUESTED<br>Enter 0 units to ignore added code. |
|-------------------------------------------------------------------|--------------------------------------------------------|
|                                                                   | Add Code                                               |
| *For CRISIS RESIDENTIAL SERVICES select the Procedure Code: H0018 |                                                        |

- \*For TRANS RES-TRANSITIONAL SERVICES select the Procedure Code: H0019
- \*For TRANS RES LONG TERM SERVICES select the Procedure Code: H0019HE
- \*For TRANS RES-TRANS-NON MEDI-CAL SERVICES select the Procedure Code: H0019HC
- \*For RESIDENTIAL DAY PASS services select the Procedure Code: 183HB
- \*For PSYCH HEALTH FAC services select the Procedure Code: H2013

NOTE: DMH suggests using "1-30" for the Units Requested. "For Units Requested, 1 Unit represents 1 Day"

| PROCEDURE CODE                 | UNITS REQUES<br>Enter 0 units to ign | TED<br>ore added code. |
|--------------------------------|--------------------------------------|------------------------|
| - Please Choose One - V Remove | 0                                    |                        |
| Add Code                       |                                      |                        |

| PROCEDURE CODE                                | UNITS REQUESTED<br>Enter 0 units to ignore added code. |
|-----------------------------------------------|--------------------------------------------------------|
| H2019:HE:HX - Therapeutic Behav Serv (Non MC) | 99999                                                  |
| Add Code                                      |                                                        |

Once a **Procedure Code** has been selected from the dropdown and the **Unit Requested** have been entered the User must click the **File Request** button to save the **Authorization Request**.

This will navigate the User back to the **Authorization Information** pre-display.

7. On the Authorization Information pre-display, the User will see that the Auth Number is "Unassigned" and is a hyperlink, the Status is "Pending", the Review Status shows as "Not Reviewed", the Review Date is shows as "Not Reviewed" and Attachments show as "Add New" and is a hyperlink.

| Provider | Auth<br>Number | Origin          | CP Program | Status  | Review<br>Status | Request Date            | Review Date  | Begin<br>Date | Expiration<br>Date | Attachments |
|----------|----------------|-----------------|------------|---------|------------------|-------------------------|--------------|---------------|--------------------|-------------|
|          | Unassigned     | ProviderConnect |            | Pending | Not Reviewed     | 9/16/2020 5:30:47<br>PM | Not Reviewed | 9/1/2020      | 10/15/2020         | Add New     |
|          |                |                 |            |         |                  |                         |              |               |                    |             |

8. The User must re-fresh the Authorization Information pre-display page. Once this is done, the User will see that an Auth Number has been assigned and the number will show as a hyperlink and the Status will show as "Complete". The Review Status and the Review Date will still show as "Not Reviewed".

**NOTE:** When refreshing the form this may take a few minutes for the **Auth Number** to display under the **Auth Number** heading.

**NOTE:** Once Users have submitted their Authorization Request the User will need to retrieve the **Auth Number** (M-Auth) number from the ProviderConnect-Authorization Request form pre-display. Then the User will need to add the M-Auth number to their EHR for the 837-claiming process.

| Provider | Auth<br>Number | Origin          | CP Program | Status   | Review<br>Status | Request Date            | Review Date  | Begin<br>Date | Expiration<br>Date | Attachments |
|----------|----------------|-----------------|------------|----------|------------------|-------------------------|--------------|---------------|--------------------|-------------|
|          | 772            | ProviderConnect |            | Complete | Not Reviewed     | 9/16/2020 5:30:47<br>PM | Not Reviewed | 9/1/2020      | 10/15/2020         | Add New     |
|          |                |                 |            |          |                  |                         |              |               |                    |             |

**NOTE:** At this point the User will add any attachments they have for their client to the newly created **Authorization**. (See the **ProviderConnect: Add Attachments** section of this document) Once the attachments have been added the authorization will be reviewed for Approval or Denial.

9. Once the Authorization is approved, the User will see that the Review Status will display in green font as

| Review Status               |                                            | Review Date           |                                 |  |  |  |
|-----------------------------|--------------------------------------------|-----------------------|---------------------------------|--|--|--|
| Approved                    | and the <b>Review Date</b> will display as | 9/17/2020 12:39:32 PM | with the Date and Time that the |  |  |  |
| authorization was approved. |                                            |                       |                                 |  |  |  |
| Submit document             | ts within 1 day                            |                       |                                 |  |  |  |

DMH with review and adjudicate within 1 day

Create Request

| Provider | Auth<br>Number | Origin          | CP Program | Status   | Review<br>Status | Request Date            | Review Date              | Begin<br>Date | Expiration<br>Date | Attachments |
|----------|----------------|-----------------|------------|----------|------------------|-------------------------|--------------------------|---------------|--------------------|-------------|
|          | 772            | ProviderConnect |            | Complete | Approved         | 9/16/2020 5:30:47<br>PM | 9/17/2020 12:39:32<br>PM | 9/1/2020      | 10/15/2020         | Add New     |

# **ProviderConnect: Add Attachment**

1. From the **Demographic** form the User must click **Authorizations** tab in the **Task Navigation** to navigate to the **ProviderConnect – Authorization Requests** form.

| Member ID                     | Pro                                                                   | viderConnect - Demographic |                                                                                                    | Lookup Client   Main Men |
|-------------------------------|-----------------------------------------------------------------------|----------------------------|----------------------------------------------------------------------------------------------------|--------------------------|
| Demographic<br>Authorizations | Client Name:<br>Member ID:<br>SSN:                                    |                            |                                                                                                    |                          |
| Attachmente                   |                                                                       |                            | Member Demographics                                                                                   |                          |
| Academients                   | Social Security Number<br>444-22-333P                                 | Date of Birth<br>1/1/1985  | Facility Chart Number                                                                                 |                          |
| Plan Communication            | Member Street 1                                                       | Member Street 2            | Member City                                                                                           |                          |
| Systemwide Annual Liability   | 123 test st                                                           |                            | SALINAS                                                                                               |                          |
| Exit to                       | Member County<br>Monterey - 27                                        |                            | Member State<br>CA - CALIFORNIA                                                                       |                          |
|                               | Member Zip Code<br>93906-1234                                         | Member Phone Number        | Member Work Number                                                                                    |                          |
|                               | Member Language<br>English - 7                                        | Sex<br>Unknown - U         | Are you heterosexual, lesbian, gay, bisexual, transgender or do you question your sexual orientation? |                          |
|                               | Race                                                                  | Client Maiden Name         | Veteran                                                                                               |                          |
|                               | Education Level At Admission<br>17 Years - 17                         | Pre-Admission Disposition  |                                                                                                    |                          |
|                               | Employment Status<br>Full-time competitive employment (salaried) - F( | 2                          | ·                                                                                                    |                          |
|                               | Marital Status<br>Single / Never Married - 1                          | Client's Cell Phone        | Client's Email Address                                                                                |                          |
|                               | Communication Preference                                              | Smoker                     | Client Declined to Provide Information                                                                |                          |

2. The User much select the "Add New" hyperlink under the Attachments column to add a new attachment to a client's record. This will navigate the User to the ProviderConnect – File Attachments form.

| Member ID                                     |                            | ProviderCon | nect - Au | thorization Requests                     |            |               |              |                      |            |                 | ain Menu   Log Out |
|-----------------------------------------------|----------------------------|-------------|-----------|------------------------------------------|------------|---------------|--------------|----------------------|------------|-----------------|--------------------|
| Demographic                                   | Client Name:<br>Member ID: |             |           |                                          |            |               |              |                      |            |                 |                    |
| Authorizations Provider Admission Attachments | 55N:                       |             |           | Authoriza                                | ation Info | ormation      |              |                      |            |                 |                    |
|                                               | Provider                   | Auth Number | Origin    | CP Program                               | Status     | Review Status | Request Date | Review Date          | Begin Date | Expiration Date | Attachments        |
| Plan Communication                            | FOOTHILL FAMILY SERVICE    | 959         | MSO       | 7330A FOOTHILL'S FAMILY SERVICE OAK KNOL |            | Approved      |              | 4/1/2021 12:29:28 PM | 7/1/2020   | 7/15/2020       | Add New            |
| Exit to<br>Main Menu                          | Create Request             |             |           |                                          |            |               |              |                      |            |                 |                    |

3. On the **ProviderConnect – File Attachments** form select the "**Choose File**" button under the **File Name** section.

| Member ID                   |                             | ProviderConnect - File Attachments |                                            |                     | Lookup Client   Main Menu   Log Out |
|-----------------------------|-----------------------------|------------------------------------|--------------------------------------------|---------------------|-------------------------------------|
|                             |                             |                                    |                                            |                     |                                     |
| Demographic                 | File Attachments            |                                    |                                            |                     |                                     |
| Authorizations              | File Name                   | Attached By                        | Date Attached                              | Notes History       | Notes                               |
| Provider Admission          |                             |                                    |                                            |                     |                                     |
| Attachments                 | Add New File Attachment(s): |                                    |                                            |                     |                                     |
|                             |                             |                                    | Note: File Attachments may not be made imm | nediately available |                                     |
| Plan Communication          | File Name                   |                                    | Notes                                      |                     |                                     |
| Systemwide Annual Liability |                             |                                    |                                            |                     |                                     |
| Exit to<br>Main Menu        | Choose File No file chosen  |                                    |                                            | h                   |                                     |
|                             |                             |                                    | Attach New Files                           |                     |                                     |

4. This will open a window on the Users computer to choose the file to upload. Navigate to the location of the file to be attached to the record. Select the file and click the **Open** button.

**NOTE** – Document information to remember when creating files to attach in ProviderConnect:

Max Document Size – 5MB, Max Document Size – 50 pages, Suggested File Format - PDF

| 📒 tops             | Name                                 | Status | Date modified                   | Туре             |
|--------------------|--------------------------------------|--------|---------------------------------|------------------|
| > 🌰 OneDrive - Cou | n test test Yoba authorization       | 0      | 4/7/2022 10:01 AM               | Microsoft Word D |
|                    | This is a 2nd sample attachment      | ٥      | 4/7/2022 10:01 AM               | Microsoft Word D |
| > OneDrive - Persi | This is a SAMPLE Document            | ٥      | 4/7/2022 10:01 AM               | Microsoft Word D |
| 🗸 💻 This PC        |                                      |        |                                 |                  |
| > 🔚 Desktop        | <b>_</b>                             |        |                                 |                  |
| F                  | File name: This is a SAMPLE Document |        | <ul> <li>✓ All files</li> </ul> |                  |
|                    |                                      |        | Оре                             | n Cancel         |
|                    |                                      |        | 2.<br>                          |                  |

5. Click the **Attach New Files** button to upload file.

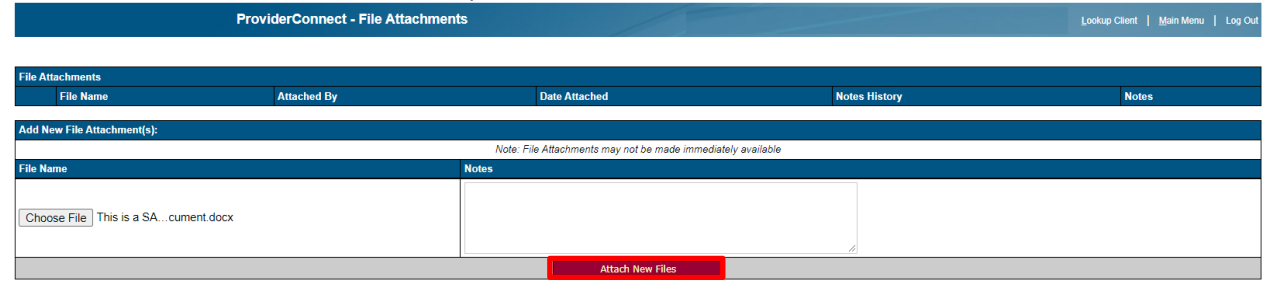

6. This will navigate the User back to the pre-display for Authorization Requests form. Here the User will see that the hyperlink has changed from "Add New" to "Edit / Add New". The User must select the Edit / Add New hyperlink to navigate back to the File Attachments form for the User to view uploaded attachments.

|                                    |                        | ProviderCo      | nnect - Authorization I   | Requests |                          |                       |              |              |            |                 | Look     | up Client   <u>M</u> ain Menu   Log Out |
|------------------------------------|------------------------|-----------------|---------------------------|----------|--------------------------|-----------------------|--------------|--------------|------------|-----------------|----------|-----------------------------------------|
| Client Name:<br>Member ID:<br>SSN: |                        |                 |                           |          |                          |                       |              |              |            |                 |          |                                         |
|                                    |                        |                 |                           |          | Authoriz                 | ation Information     | ı            |              |            |                 |          |                                         |
| Provider                           | Auth Number            | Origin          | CP Program                | Status   | Review Status            | Request Date          | е            | Review Date  | Begin Date | Expiration Date | Tx Codes | Attachments                             |
| FIVE ACRES                         | 1300                   | ProviderConnect | 7286A FIVE ACRES          | Complete | Not Reviewed             | 7/21/2022 8:26:44     | AM           | Not Reviewed | 10/29/2020 | 11/27/2020      |          | Edit / Add New                          |
|                                    |                        |                 |                           |          |                          |                       |              |              |            |                 |          |                                         |
|                                    |                        | ProviderCon     | nect - File Attachmen     | ts       |                          |                       |              |              |            | /               | Look     | up Client   <u>M</u> ain Menu   Log Out |
|                                    |                        |                 |                           |          |                          |                       |              |              |            |                 |          |                                         |
| File Attachmer                     | File Name              |                 | Attached Dr               |          | Date Attached            | Notes History         | Noton        |              |            |                 |          |                                         |
|                                    | rile Name              |                 | Attached By               |          | Date Attached            | Notes History         | Notes        |              |            |                 |          |                                         |
|                                    |                        |                 |                           |          |                          |                       |              |              |            |                 |          |                                         |
| Download                           | This_is_a_SAMPLE_Docum | nent.docx       | bkincaid@dmh.lacounty.gov |          | 8/30/2022                | View                  |              |              |            |                 |          |                                         |
|                                    |                        |                 |                           |          |                          |                       |              |              | Save Chang | es              | A        |                                         |
| Add New File A                     | Attachment(s):         |                 |                           |          |                          |                       |              |              |            |                 |          |                                         |
|                                    |                        |                 |                           |          | Note: File Attachments n | ay not be made immedi | ately availa | ble          |            |                 |          |                                         |
| File Name                          |                        |                 |                           | Notes    |                          |                       |              |              |            |                 |          |                                         |
|                                    |                        |                 |                           |          |                          |                       |              |              |            |                 |          |                                         |
| Choose File                        | No file chosen         |                 |                           |          |                          |                       |              |              |            |                 |          |                                         |
|                                    |                        |                 |                           |          |                          |                       |              | 11           |            |                 |          |                                         |
|                                    |                        |                 |                           |          | A                        | ttach New Files       |              |              |            |                 |          |                                         |

7. Users can also add an attachment and add Notes follow Steps 2 through 5. Then the User can add Notes before they upload the attachment then Click the **Attach New Files** button.

|                | i lovider con                  | neer - The Attachments    |         |                          |                         |                   |
|----------------|--------------------------------|---------------------------|---------|--------------------------|-------------------------|-------------------|
|                |                                |                           |         |                          |                         |                   |
| File Attachmen | ts                             |                           |         |                          |                         |                   |
|                | File Name                      | Attached By               |         | Date Attached            | Notes History           | Notes             |
|                |                                |                           |         |                          |                         |                   |
| Download       | This_is_a_SAMPLE_Document.docx | bkincaid@dmh.lacounty.gov |         | 8/30/2022                | View                    |                   |
|                |                                |                           |         |                          |                         | Save Changes      |
|                |                                |                           |         |                          |                         |                   |
| Add New File A | .ttachment(s):                 |                           |         |                          |                         |                   |
|                |                                |                           |         | Note: File Attachments n | nay not be made immedia | diately available |
| File Name      |                                |                           | Notes   |                          |                         |                   |
|                |                                |                           | This is | a test! This is or       | ly a test!              |                   |
| Choose File    | This is a 2nchment.docx        |                           |         |                          |                         |                   |
|                |                                |                           |         |                          |                         | A                 |
|                |                                |                           |         | A                        | ttach New Files         |                   |

8. This will navigate the User back to the pre-display for Authorization Request form. The User must select the "Edit / Add New" hyperlink to navigate back to the File Attachments form for the User to view uploaded attachments and notes.

| lient Name:<br>lember ID:<br>SN: |             |                 |                  |          |               |                      |              |            |                 |          |                |
|----------------------------------|-------------|-----------------|------------------|----------|---------------|----------------------|--------------|------------|-----------------|----------|----------------|
|                                  |             |                 |                  |          | Authoriza     | ation Information    |              |            |                 |          |                |
| rovider                          | Auth Number | Origin          | CP Program       | Status   | Review Status | Request Date         | Review Date  | Begin Date | Expiration Date | Tx Codes | Attachments    |
| IVE ACRES                        | 1300        | ProviderConnect | 7286A FIVE ACRES | Complete | Not Reviewed  | 7/21/2022 8:26:44 AM | Not Reviewed | 10/29/2020 | 11/27/2020      |          | Edit / Add Nev |
|                                  |             |                 |                  |          |               |                      |              |            |                 |          |                |
|                                  |             |                 |                  |          |               |                      |              |            |                 |          |                |
|                                  |             |                 |                  |          |               |                      |              |            |                 |          |                |
|                                  |             |                 |                  |          |               |                      |              |            |                 |          |                |
|                                  |             |                 |                  |          |               |                      |              |            |                 |          |                |
|                                  |             |                 |                  |          |               |                      |              |            |                 |          |                |
|                                  |             |                 |                  |          |               |                      |              |            |                 |          |                |
|                                  |             |                 |                  |          | i i ali iligi |                      |              |            |                 |          |                |
|                                  |             |                 |                  |          | · · · · ·     |                      |              |            |                 |          |                |

9. The User must click the "View" button to see the notes that were added to the attachment.

|                | ProviderConnec                       | t - File Attachments      |                          |                                    |              |              | Lookup Client   Main Menu   Log Out |
|----------------|--------------------------------------|---------------------------|--------------------------|------------------------------------|--------------|--------------|-------------------------------------|
|                |                                      |                           |                          |                                    |              |              |                                     |
| File Attachmen | ıts                                  |                           |                          |                                    |              |              |                                     |
|                | File Name                            | Attached By               | Date Attached            | Notes History                      | Notes        |              |                                     |
| Download       | This_is_a_2nd_sample_attachment.docx | bkincald@dmh.lacounty.gov | 8/30/2022                | View                               |              | Save Changes | <u>a</u>                            |
| Download       | This_is_a_SAMPLE_Document.docx       | bkincaid@dmh.lacounty.gov | 8/30/2022                | View                               |              | Save Changes |                                     |
|                |                                      |                           |                          |                                    |              |              |                                     |
| Add New File A | Attachment(s):                       | A1                        |                          | and the second science of the term |              |              |                                     |
| Eile Name      |                                      | Notes                     | le. File Attachments may | not be made immediate              | iy avallable |              |                                     |
| Choose File    | No file chosen                       | NOUES                     |                          |                                    | li li        |              |                                     |
|                |                                      |                           | Atta                     | ch New Files                       |              |              |                                     |

10. A pop-up window will open to see the **Notes** for an **Attachment** when the User clicks the **View.** The User must click the **"Close Window**" button to close the pop-up window.

|               | ProviderConnec                        | ct - File Attachments     |                         |                            |                     |                                           | Lookup Client          | Main Men         | u   Log Out |
|---------------|---------------------------------------|---------------------------|-------------------------|----------------------------|---------------------|-------------------------------------------|------------------------|------------------|-------------|
|               |                                       |                           |                         |                            | ProviderConnect - ( |                                           |                        | ×                |             |
| File Attachme | nts                                   |                           |                         |                            | 🖞 https://lapco     | nn.netsmartcloud.com/lauat/client/Attachn | ents/CommentHistory.a. | . A <sup>N</sup> |             |
|               | File Name                             | Attached By               | Date Attached           | Notes History              | N User              | Comment                                   | Date                   |                  |             |
|               |                                       |                           |                         |                            | Kincaid, Broderick  | This is a test! This is only a test!      | 8/30/2022 8:08:52 AM   |                  |             |
| Developed     | This is a find annula discharged data | him is a second second    | 0/20/2022               |                            |                     | close window                              |                        |                  |             |
| Download      | This_is_a_zho_sample_attachmenLoocx   | bkincalo@dmn.iacounty.gov | 8/30/2022               | View                       |                     | About ProviderConnect 2021.10.1           |                        |                  |             |
|               |                                       |                           |                         |                            |                     |                                           |                        |                  |             |
|               |                                       |                           |                         |                            |                     |                                           |                        |                  |             |
| Download      | This is a SAMPLE Document docy        | bkincaid⊚dmb lacounty gov | 8/30/2022               | View                       |                     |                                           |                        |                  |             |
| Dominad       |                                       | buncalogumnacounty.gov    | 0/30/2022               | View                       |                     |                                           |                        |                  |             |
|               |                                       |                           |                         |                            |                     |                                           |                        | _                |             |
| Add New File  | Affachment(s):                        |                           |                         |                            |                     |                                           |                        |                  |             |
|               |                                       | N                         | ote: File Attachments m | ay not be made immediately | 4                   |                                           |                        | - 1              |             |
| File Name     |                                       | Notes                     |                         |                            |                     |                                           |                        |                  |             |
|               |                                       |                           |                         |                            |                     |                                           |                        |                  |             |
| Choose File   | No file chosen                        |                           |                         |                            |                     |                                           |                        |                  |             |
|               | _                                     |                           |                         |                            |                     |                                           |                        |                  |             |
|               |                                       |                           | At                      | ttach New Files            |                     |                                           |                        |                  |             |
|               |                                       |                           |                         |                            |                     |                                           |                        |                  |             |

11. Users can also add **Notes** to an already attached file by entering the comments in the Notes field and clicking the "Save Changes" button.

|                | ProviderConnec                       | t - File Attachments      |                          |                      |                              | Lookup Client   Main Menu   Log Out |
|----------------|--------------------------------------|---------------------------|--------------------------|----------------------|------------------------------|-------------------------------------|
|                |                                      |                           |                          |                      |                              |                                     |
| File Attachmen | ts                                   |                           |                          |                      |                              |                                     |
|                | File Name                            | Attached By               | Date Attached            | Notes History        | Notes                        |                                     |
| Download       | This_is_a_2nd_sample_attachment.docx | bkincaid@dmh.lacounty.gov | 8/30/2022                | View                 | Are you sure this is a test? |                                     |
| Download       | This_is_a_SAMPLE_Document.docx       | bkincaid@dmh.lacounty.gov | 8/30/2022                | View                 | Save Changes                 |                                     |
| Add New File A | .ttachment(s):                       |                           |                          |                      |                              |                                     |
|                |                                      | Not                       | te: File Attachments may | not be made immediat | ely available                |                                     |
| File Name      |                                      | Notes                     |                          |                      |                              |                                     |
| Choose File    | No file chosen                       |                           |                          |                      | k                            |                                     |
|                |                                      |                           | Attac                    | h New Files          |                              |                                     |

12. Clicking the **Save Changes** button will navigate the User back to the pre-display form for the Authorization Request. Selecting the "**Edit/Add New**" hyperlink to view the Notes for the File Attachments.

|                                  | ProviderConnect - Authorization Requests |                 |                  |          |               |                      |              |            |                 | Lookup Client   Main Menu   Log Out |                |
|----------------------------------|------------------------------------------|-----------------|------------------|----------|---------------|----------------------|--------------|------------|-----------------|-------------------------------------|----------------|
| lient Name:<br>lember ID:<br>SN: |                                          |                 |                  |          |               |                      |              |            |                 |                                     |                |
|                                  |                                          |                 |                  |          | Authoriza     | ation Information    |              |            |                 |                                     |                |
| Provider                         | Auth Number                              | Origin          | CP Program       | Status   | Review Status | Request Date         | Review Date  | Begin Date | Expiration Date | Tx Codes                            | Attachments    |
| IVEACRES                         | 1300                                     | ProviderConnect | 7286A FIVE ACRES | Complete | Not Reviewed  | 7/21/2022 8:26:44 AM | Not Reviewed | 10/29/2020 | 11/27/2020      |                                     | Edit / Add Ner |
|                                  |                                          |                 |                  |          |               |                      |              |            |                 |                                     |                |
|                                  |                                          |                 |                  |          |               |                      |              |            |                 |                                     |                |
|                                  |                                          |                 |                  |          |               |                      |              |            |                 |                                     |                |
|                                  |                                          |                 |                  |          |               |                      |              |            |                 |                                     |                |
|                                  |                                          |                 |                  |          |               | 24                   |              |            |                 |                                     |                |
|                                  |                                          |                 |                  |          | - (           | 27                   |              |            |                 |                                     |                |

#### 13. To see the **Notes** for an **Attachment** click the **View** button to see the comments.

|                  | ProviderConnec                       | t - File Attachments      |                          |                       |             |              | Lookup Client   Main Menu   Log Out |  |  |  |  |
|------------------|--------------------------------------|---------------------------|--------------------------|-----------------------|-------------|--------------|-------------------------------------|--|--|--|--|
|                  |                                      |                           |                          |                       |             |              |                                     |  |  |  |  |
| File Attachments |                                      |                           |                          |                       |             |              |                                     |  |  |  |  |
|                  | File Name                            | Attached By               | Date Attached            | Notes History         | Notes       |              |                                     |  |  |  |  |
| Download         | This_is_a_2nd_sample_attachment.docx | bkincald@dmh.lacounty.gov | 8/30/2022                | View                  |             | Save Changes |                                     |  |  |  |  |
| Download         | This_is_e_SAMPLE_Document.docx       | bkincaid@dmh.lacounty.gov | 8/30/2022                | View                  |             | Save Changes |                                     |  |  |  |  |
| Add New File /   | ttachmant/e):                        |                           |                          |                       |             |              |                                     |  |  |  |  |
| Add New The F    | turentent(s).                        | No                        | te: File Attachments may | not be made immediate | v available |              |                                     |  |  |  |  |
| File Name        |                                      | Notes                     |                          |                       | ,<br>       |              |                                     |  |  |  |  |
| Choose File      | Choose File No file chosen           |                           |                          |                       |             |              |                                     |  |  |  |  |
|                  |                                      |                           | Atta                     | ch New Files          |             |              |                                     |  |  |  |  |

14. A pop-up window will open to see the **Notes** for an **Attachment** when the User clicks the **View.** The User must click the **"Close Window**" button to close the pop-up window.

|                 | ProviderConnec                       | t - File Attachments      | 😵 ProviderConnect - Comment History - Work - Microsoft Edge — 🗆 🗙 🛛 Main Menu   Log O |                    |                    |                                       |                                         |  |
|-----------------|--------------------------------------|---------------------------|---------------------------------------------------------------------------------------|--------------------|--------------------|---------------------------------------|-----------------------------------------|--|
|                 |                                      |                           |                                                                                       |                    | https://lapconr    | n.netsmartcloud.com/lauat/client/Atta | chments/CommentHistory.a A <sup>N</sup> |  |
| File Attachment | is                                   |                           |                                                                                       |                    | User               | Comment                               | Date                                    |  |
|                 | File Name                            | Attached By               | Date Attached                                                                         | Notes Histor       | Kincaid, Broderick | This is a test! This is only a test!  | 8/30/2022 8:08:52 AM                    |  |
|                 |                                      |                           |                                                                                       |                    | Kincaid, Broderick | Are you sure this is a test?          | 8/30/2022 8:17:33 AM                    |  |
|                 |                                      |                           |                                                                                       |                    | Kincaid, Broderick |                                       | 8/30/2022 8:19:08 AM                    |  |
| Download        | This_is_a_2nd_sample_attachment.docx | bkincaid@dmh.lacounty.gov | 8/30/2022                                                                             | View               |                    | close window                          |                                         |  |
|                 |                                      |                           |                                                                                       |                    |                    | About ProviderConnect 2021.10         | 1                                       |  |
| Download        | This_is_a_SAMPLE_Document.docx       | bkincaid@dmh.lacounty.gov | 8/30/2022                                                                             | View               |                    |                                       |                                         |  |
|                 |                                      |                           |                                                                                       |                    |                    |                                       |                                         |  |
|                 |                                      |                           |                                                                                       |                    |                    |                                       |                                         |  |
| Add New File A  | ttachment(s):                        |                           |                                                                                       |                    |                    |                                       |                                         |  |
|                 |                                      |                           | Note: File Attachments r                                                              | nay not be made in |                    |                                       |                                         |  |
| File Name       |                                      | No                        | otes                                                                                  |                    |                    |                                       |                                         |  |
| Choose File     | No file chosen                       |                           |                                                                                       |                    |                    | ß                                     |                                         |  |
|                 |                                      |                           | A                                                                                     | ttach New Files    |                    |                                       |                                         |  |

To add additional files, repeat steps 2 through 5 by first clicking the **"Choose File"** button.

# **ProviderConnect: Reports**

The **Reports** feature is used when the Providers want to view either a client's authorizations that have been requested or view all authorizations for all the Providers Clients that are associated to their Agency that have been requested.

1. To generate a report the User will use the **Main Menu** and click on **Reports** to view client or all their clients that have been requested.

| Main Menu - Provider  |                              |      |  |  |  |  |  |  |  |  |  |
|-----------------------|------------------------------|------|--|--|--|--|--|--|--|--|--|
| <u>L</u> ookup Client | Add New Client/Client Search |      |  |  |  |  |  |  |  |  |  |
| Change Password       | Documentation                | News |  |  |  |  |  |  |  |  |  |
|                       |                              |      |  |  |  |  |  |  |  |  |  |
| Logout / Exit         |                              |      |  |  |  |  |  |  |  |  |  |

2. On the **ProviderConnect – Reports** form the User must select "**Authorization Request Status**" under **Reports** to navigate to the **ProviderConnect – Authorization Status Report** form.

| roviderConnect                                            | - Reports                                                                                       |
|-----------------------------------------------------------|-------------------------------------------------------------------------------------------------|
|                                                           | Reports                                                                                         |
|                                                           | Authorization Request Status                                                                    |
|                                                           | <u>B</u> ack                                                                                    |
| 3. On the <b>Pr</b>                                       | roviderConnect – Authorization Status Report Form User can enter the required search parameters |
| need for t                                                | UESITEU TESUITS.                                                                                |
| oviderConnect - A                                         | Authorization Status Report                                                                     |
| oviderConnect - I                                         | Authorization Status Report Search Criteria                                                     |
| roviderConnect - A<br>Member IE                           | Authorization Status Report Search Criteria D:                                                  |
| roviderConnect - A<br>Member IC<br>Last Name              | Authorization Status Report Search Criteria D: e:                                               |
| roviderConnect - A<br>Member IE<br>Last Name<br>Record Da | Search Criteria           D:                                                                    |

Status:

-- All Statuses -- V

Search by Criteria

<u>B</u>ack

4. Under the **Status** dropdown Users can either select the "**All Statuses**" for a client or select a specific status of the authorizations the User needs to view.

| Status: | All Statuses 🗸 |
|---------|----------------|
|         | All Statuses   |
|         | Approved       |
|         | Denied         |
|         | Not Reviewed   |
|         | Pending        |

### EXAMPLES:

Using the Clients **Member ID** Users can select the **Search by Criteria** button to view the search results.

| Search Criteria |                       |  |  |  |  |  |  |
|-----------------|-----------------------|--|--|--|--|--|--|
| Member ID:      | 1234567               |  |  |  |  |  |  |
| Last Name:      |                       |  |  |  |  |  |  |
| Record Date:    | 8/26/2020 - 9/25/2020 |  |  |  |  |  |  |
| Agency:         | All Agencies V        |  |  |  |  |  |  |
| Status:         | All Statuses V        |  |  |  |  |  |  |

# Search by Criteria

#### <u>B</u>ack

Using the **Status** dropdown Users can select "**Approved**" then click the **Search by Criteria** button to view all client authorizations requested with the status of approved in the search results.

| Search Criteria |                       |  |  |  |  |  |  |
|-----------------|-----------------------|--|--|--|--|--|--|
| Member ID:      |                       |  |  |  |  |  |  |
| Last Name:      |                       |  |  |  |  |  |  |
| Record Date:    | 8/26/2020 - 9/25/2020 |  |  |  |  |  |  |
| Agency:         | All Agencies 🗸        |  |  |  |  |  |  |
| Status:         | Approved V            |  |  |  |  |  |  |

#### Search by Criteria

<u>B</u>ack

#### Export Data

|        |                         |             |            |          |                    |             |                |               |             | Search                | i.                     |
|--------|-------------------------|-------------|------------|----------|--------------------|-------------|----------------|---------------|-------------|-----------------------|------------------------|
| No. 🔺  | Request Date / Time 🛛 🍦 | Member ID 🍦 | Provider 🔶 | Origin 🍦 | Request Status 🛛 🍦 | Last Name 🍦 | First Name 🏼 🍦 | Begin Date  🍦 | End Date  🍦 | Authorization No. 🛛 🔶 | User 🔶                 |
| 1.     | 9/2/2020 5:27:43 PM     |             |            | MSO      | Approved           |             |                | 7/1/2020      | 7/31/2020   | P16664                | admin (netsmart admin) |
| 2.     | 9/2/2020 5:27:43 PM     |             |            | MSO      | Approved           |             |                | 8/1/2020      | 6/30/2021   | P16663                | admin (netsmart admin) |
| 3.     | 9/2/2020 5:27:42 PM     |             |            | MSO      | Approved           |             |                | 8/1/2020      | 6/30/2021   | P16662                | admin (netsmart admin) |
| 4.     | 9/2/2020 5:27:42 PM     |             |            | MSO      | Approved           |             |                | 7/1/2020      | 7/31/2020   | P16661                | admin (netsmart admin) |
| Showin | a 1 to 4 of 4 entries   |             |            |          |                    |             |                |               |             |                       |                        |

Back

Showing 1 to 4 of 4 entries

# Using the **Status** dropdown Users can select "**All Statuses**" then click the **Search by Criteria** button to view all authorizations requested and their status in the search results.

#### ProviderConnect - Authorization Status Report

| Search Criteria |                       |  |  |  |  |  |  |  |
|-----------------|-----------------------|--|--|--|--|--|--|--|
| Member ID:      |                       |  |  |  |  |  |  |  |
| Last Name:      |                       |  |  |  |  |  |  |  |
| Record Date:    | 8/26/2020 - 9/25/2020 |  |  |  |  |  |  |  |
| Agency:         | All Agencies V        |  |  |  |  |  |  |  |
| Status:         | All Statuses V        |  |  |  |  |  |  |  |

Search by Criteria

#### <u>B</u>ack

#### Export Data

|                  |                        |             |            |                 |                  |             |             |              |            | Sea                 | arch:                              |
|------------------|------------------------|-------------|------------|-----------------|------------------|-------------|-------------|--------------|------------|---------------------|------------------------------------|
| No. <sup>▲</sup> | Request Date / Time 🍦  | Member ID 🔷 | Provider 🔶 | Origin 🔶        | Request Status 븆 | Last Name 🖨 | First Name🖨 | Begin Date 븆 | End Date 🍦 | Authorization No. 🔷 | User 🔶                             |
| 1.               | 9/24/2020 2:35:43 AM   | 3203620     |            | ProviderConnect | Approved         | TESTING     | PC          | 8/1/2020     | 2/28/2021  | 790                 | admin (netsmart admin)             |
| 2.               | 9/23/2020 3:54:16 AM   | 3192238     |            | MSO             | Pending          | LSKAAC      | FSKAAC      | 10/1/2020    | 12/31/2020 | 784                 | admin (netsmart admin)             |
| 3.               | 9/22/2020 2:56:29 PM   | 3192238     |            | ProviderConnect | Not Reviewed     | LSKAAC      | FSKAAC      |              |            | 788                 | GiriMulti (Girivasan Patterikalam) |
| 4.               | 9/18/2020 2:53:01 PM   | 3275250     |            | ProviderConnect | Not Reviewed     | YOBA        | MALIK       |              |            | 782                 | KincaidMulti (Broderick Kincaid)   |
| 5.               | 9/18/2020 1:07:44 AM   | 3275250     |            | ProviderConnect | Approved         | YOBA        | MALIK       | 9/1/2020     | 10/15/2020 | 772                 | admin (netsmart admin)             |
| 6.               | 9/10/2020 1:45:42 AM   | 3192238     |            | ProviderConnect | Approved         | LSKAAC      | FSKAAC      | 8/1/2020     | 9/29/2020  | 759                 | admin (netsmart admin)             |
| 7.               | 9/10/2020 1:45:42 AM   | 3192238     |            | ProviderConnect | Approved         | LSKAAC      | FSKAAC      | 9/10/2020    | 12/31/2020 | 766                 | admin (netsmart admin)             |
| 8.               | 9/10/2020 1:45:09 AM   | 3192238     |            | ProviderConnect | Approved         | LSKAAC      | FSKAAC      | 9/10/2020    | 12/31/2020 | 764                 | admin (netsmart admin)             |
| 9.               | 9/8/2020 2:27:20 PM    | 3192238     |            | ProviderConnect | Not Reviewed     | LSKAAC      | FSKAAC      |              |            | 767                 | GiriMulti (Girivasan Patterikalam) |
| 10.              | 9/3/2020 2:43:09 PM    | 3192238     |            | ProviderConnect | Approved         | LSKAAC      | FSKAAC      | 8/1/2020     | 9/29/2020  | 763                 | admin (netsmart admin)             |
| 11.              | 9/3/2020 2:42:33 PM    | 3192238     |            | MSO             | Approved         | LSKAAC      | FSKAAC      | 8/1/2020     | 9/30/2020  | 762                 | admin (netsmart admin)             |
| 12.              | 9/2/2020 5:28:19 PM    | 3192238     |            | ProviderConnect | Approved         | LSKAAC      | FSKAAC      | 9/1/2020     | 10/30/2020 | 761                 | admin (netsmart admin)             |
| 13.              | 9/2/2020 5:28:18 PM    | 3192238     |            | ProviderConnect | Approved         | LSKAAC      | FSKAAC      | 8/1/2020     | 9/29/2020  | 760                 | admin (netsmart admin)             |
| 14.              | 9/2/2020 5:28:18 PM    |             |            | MSO             | Approved         |             |             | 8/1/2020     | 6/30/2021  | P16666              | admin (netsmart admin)             |
| 15.              | 9/2/2020 5:28:15 PM    |             |            | MSO             | Approved         |             |             | 7/1/2020     | 7/31/2020  | P16665              | admin (netsmart admin)             |
| 16.              | 9/2/2020 5:27:42 PM    |             |            | MSO             | Approved         |             |             | 7/1/2020     | 7/31/2020  | P16656              | admin (netsmart admin)             |
| 17.              | 9/2/2020 5:27:42 PM    |             |            | MSO             | Approved         |             |             | 8/1/2020     | 6/30/2021  | P16655              | admin (netsmart admin)             |
| 18.              | 9/2/2020 5:27:42 PM    |             |            | MSO             | Approved         |             |             | 8/1/2020     | 6/30/2021  | P16654              | admin (netsmart admin)             |
| 19.              | 9/2/2020 5:27:42 PM    |             |            | MSO             | Approved         |             |             | 7/1/2020     | 7/31/2020  | P16653              | admin (netsmart admin)             |
| 20.              | 9/2/2020 5:27:41 PM    | 3192238     |            | MSO             | Approved         | LSKAAC      | FSKAAC      | 8/1/2020     | 9/30/2020  | 754                 | admin (netsmart admin)             |
| 21.              | 9/2/2020 5:27:41 PM    | 3192238     |            | MSO             | Approved         | LSKAAC      | FSKAAC      | 8/1/2020     | 9/30/2020  | 757                 | admin (netsmart admin)             |
| 22.              | 9/2/2020 5:27:38 PM    |             |            | MSO             | Approved         |             |             | 7/1/2020     | 7/31/2020  | P16618              | admin (netsmart admin)             |
| 23.              | 9/2/2020 5:27:38 PM    |             |            | MSO             | Approved         |             |             | 8/1/2020     | 6/30/2021  | P16617              | admin (netsmart admin)             |
| 24.              | 9/2/2020 5:27:38 PM    |             |            | MSO             | Approved         |             |             | 8/1/2020     | 6/30/2021  | P16616              | admin (netsmart admin)             |
| 25.              | 9/2/2020 5:27:37 PM    |             |            | MSO             | Approved         |             |             | 7/1/2020     | 7/31/2020  | P16615              | admin (netsmart admin)             |
| 26.              | 9/1/2020 6:01:26 PM    | 3192238     |            | ProviderConnect | Approved         | LSKAAC      | FSKAAC      | 8/1/2020     | 9/29/2020  | 758                 | admin (netsmart admin)             |
| Show             | ng 1 to 26 of 26 entri | es          |            |                 |                  |             |             |              |            |                     |                                    |

- <u>B</u>ack
- 5. Users can download a copy of this report in a ".cvs" format by clicking the **Export Data** button.
- 6. Users can also complete a Search of the Report by using the Search: fielded in the upper right corner for the Reports search results.

# ProviderConnect: Provider Funding Source and Benefit Plan List

| LE  | Provider Site (Program)                | FS ID | funding source name                  | PLAN ID | benefit plan name                        |
|-----|----------------------------------------|-------|--------------------------------------|---------|------------------------------------------|
| 108 | 7837A TELECARE IMD STEP DOWN           | 28    | MHSA Alternative Crisis Sys-Non-MC   | 285     | MHSA Alter Crisis Srys [Non MC]-Non IHBS |
| 108 | 7837A TELECARE IMD STEP DOWN           | 29    | MHSA Alternative Crisis Svs-MC       | 286     | MHSA Alter Crisis Srvs [MC]-Non IHBS     |
| 108 | 78374 TELECARE IMD STEP DOWN           | 1011  | CGE IMD Step Down Non-MC             | 370     | CGE IMD Step Down [Non-MC]- Non IHBS     |
| 100 | 7837A TELECARE IMD STEP DOWN           | 1011  | CGE IMD Step Down MC                 | 266     | CGE IMD Step Down MC - Non IHBS          |
| 100 |                                        | 1021  | MHSA Alternative Crisis Sys. Non. MC | 200     | MHSA Alter Crisis Styr [Non MC]-Non IHPS |
| 190 | 7470A GATEWATS INVE OUTPATIENT CLINIC  | 20    | WHSA Alternative Crisis Sys-Non-IVIC | 205     |                                          |
| 190 | 7671A GATEWAYS PERCY VILLAGE OP CLINIC | 28    | MHSA Alternative Crisis Svs-Non-MC   | 285     | MHSA Alter Crisis Srvs [Non MC]-Non IHBS |
| 190 | 7470A GATEWAYS NVE OUTPATIENT CLINIC   | 29    | MHSA Alternative Crisis Svs-MC       | 286     | MHSA Alter Crisis Srvs [MC]-Non IHBS     |
| 190 | 7671A GATEWAYS PERCY VILLAGE OP CLINIC | 29    | MHSA Alternative Crisis Svs-MC       | 286     | MHSA Alter Crisis Srvs [MC]-Non IHBS     |
| 190 | 7470A GATEWAYS NVE OUTPATIENT CLINIC   | 1011  | CGF IMD Step Down Non-MC             | 370     | CGF IMD Step Down [Non-MC]- Non IHBS     |
| 190 | 7671A GATEWAYS PERCY VILLAGE OP CLINIC | 1011  | CGF IMD Step Down Non-MC             | 370     | CGF IMD Step Down [Non-MC]- Non IHBS     |
| 190 | 7470A GATEWAYS NVE OUTPATIENT CLINIC   | 1021  | CGF IMD Step Down MC                 | 266     | CGF IMD Step Down MC - Non IHBS          |
| 190 | 7671A GATEWAYS PERCY VILLAGE OP CLINIC | 1021  | CGF IMD Step Down MC                 | 266     | CGF IMD Step Down MC - Non IHBS          |
| 214 | 7619A SPECIAL SRVS FOR GROUPS ALLIANCE | 28    | MHSA Alternative Crisis Svs-Non-MC   | 285     | MHSA Alter Crisis Srvs [Non MC]-Non IHBS |
| 214 | 7619A SPECIAL SRVS FOR GROUPS ALLIANCE | 29    | MHSA Alternative Crisis Svs-MC       | 286     | MHSA Alter Crisis Srvs [MC]-Non IHBS     |
| 214 | 7619A SPECIAL SRVS FOR GROUPS ALLIANCE | 1011  | CGF IMD Step Down Non-MC             | 370     | CGF IMD Step Down [Non-MC]- Non IHBS     |
| 214 | 7619A SPECIAL SRVS FOR GROUPS ALLIANCE | 1021  | CGF IMD Step Down MC                 | 266     | CGF IMD Step Down MC - Non IHBS          |
| 274 | 7243R BRIDGES - CASITAS ESPERANZA      | 29    | MHSA Alternative Crisis Svs-MC       | 286     | MHSA Alter Crisis Srvs [MC]-Non IHBS     |
| 274 | 7595A BRIDGES PROJECT INDEPENDENCE     | 29    | MHSA Alternative Crisis Svs-MC       | 286     | MHSA Alter Crisis Srvs [MC]-Non IHBS     |
| 409 | 7589A ANNE SIPPI CLINIC COMM SVCS      | 28    | MHSA Alternative Crisis Svs-Non-MC   | 285     | MHSA Alter Crisis Srvs [Non MC]-Non IHBS |
| 409 | 7589A ANNE SIPPI CLINIC COMM SVCS      | 29    | MHSA Alternative Crisis Svs-MC       | 286     | MHSA Alter Crisis Srvs [MC]-Non IHBS     |
| 508 | 7594A HFL CEDAR STREET HOMES           | 28    | MHSA Alternative Crisis Svs-Non-MC   | 285     | MHSA Alter Crisis Srvs [Non MC]-Non IHBS |

# Appendix 1 Residential Service Providers

# **PHF Providers**

| LE  | Provider_Site (Program)               | FS_ID | funding_source_name                         | PLAN_ID | benefit_plan_name                      |
|-----|---------------------------------------|-------|---------------------------------------------|---------|----------------------------------------|
| 108 | 7277Q LA CASA PSYCH HEALTH FACILITY   | 101   | DMH Mental Health Services (CGF) Non-<br>MC | 258     | DMH MH Services- (Non-MC)- Non<br>IHBS |
| 108 | 7277Q LA CASA PSYCH HEALTH FACILITY   | 102   | DMH Mental Health Services (CGF) MC         | 259     | DMH MH Services (MC) - Non IHBS<br>TBS |
| 527 | 7871Q EXODUS RECOVERY INC             | 101   | DMH Mental Health Services (CGF) Non-<br>MC | 258     | DMH MH Services- (Non-MC)- Non<br>IHBS |
| 527 | 7871Q EXODUS RECOVERY INC             | 102   | DMH Mental Health Services (CGF) MC         | 259     | DMH MH Services (MC) - Non IHBS<br>TBS |
| 543 | 1961R STAR VIEW ADOLESCENT CENTER PHF | 171   | DCFS PHF MC                                 | 61      | DCFS PHF (MC)                          |